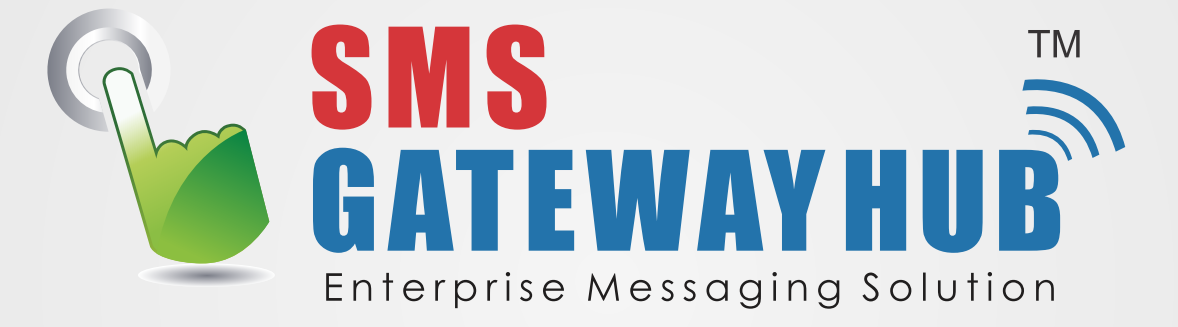

# **Bulk SMS Provider**

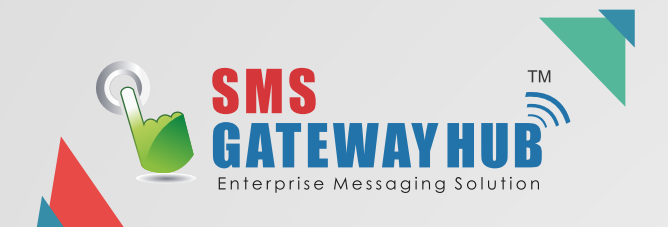

#### AN INTRODUCTION TO SENDING SMS TEXT MESSAGES

Sending business SMS text messages is more than sending a quick text mesage. When planned and created well, it will yield results for your business that no other form of communication has before. This guide will take you through the steps to send single and multiple text messages from start to finish.

### **USER GUIDE Version 3.4**

SMSGATEWAYHUB TECHNOLOGIES RESOURCES PVT LTD SSL SECURE | SS7 TECHNOLOGIES | ISO CERTIFIED | TRAI REGISTERED

#### WHY INTEGRATE SMS TEXT MESSAGES INTO YOUR BUSINESS? THE STATS SPEAK FOR THEMSELVES...

- > 937 million mobile subscribers in India with 215 million mobile internet users. (TRAI 2015, IAMAI)
- > 98% average open rate for SMS, with 97.5% opens within 5 seconds. (Nielsen Survey 2014)
- > 75% of online rural population in India is online via their mobile devices (Octane Research 2015)
- 41% of India E-commerce sales are from mobile. (Mary Meeker's 2015 Internet Trends Report)
- ▶ 5% opt-out rates for SMS marketing campaigns. (Nielsen Survey 2014)
- Indians spend around 3 hours and 18 minutes a day on their smartphones, 25% of the consumers check their phones over 100 times. (Ericsson Consumer Lab 2014)

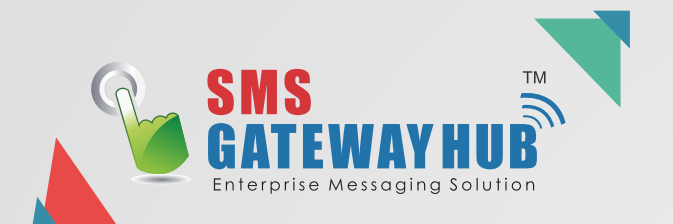

### First login with your username and password at www.smsgatewayhub.com

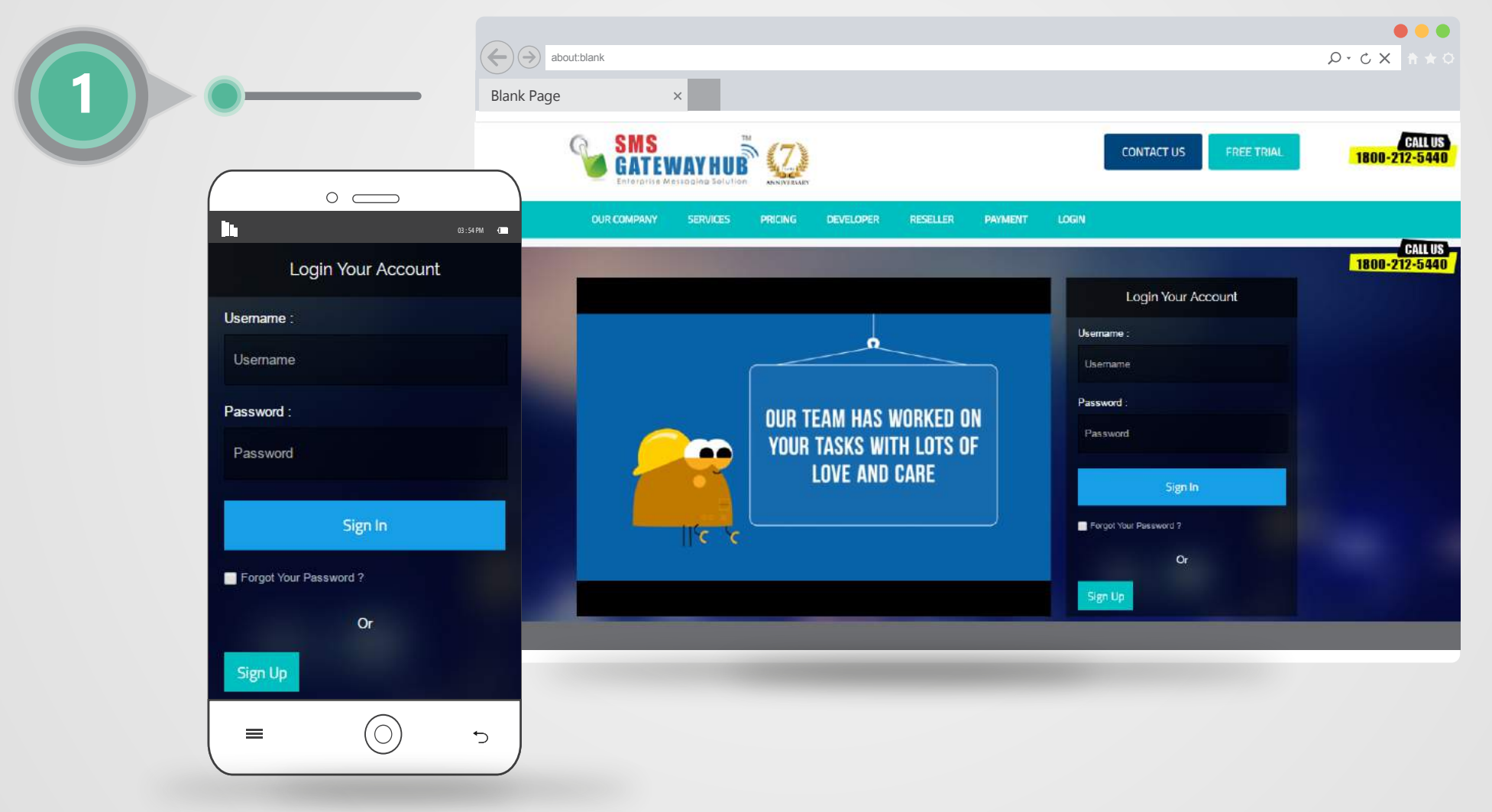

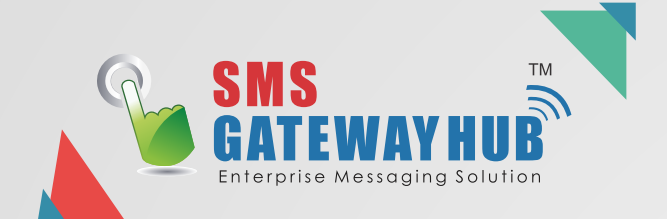

#### 

#### You Can Check your credits Here

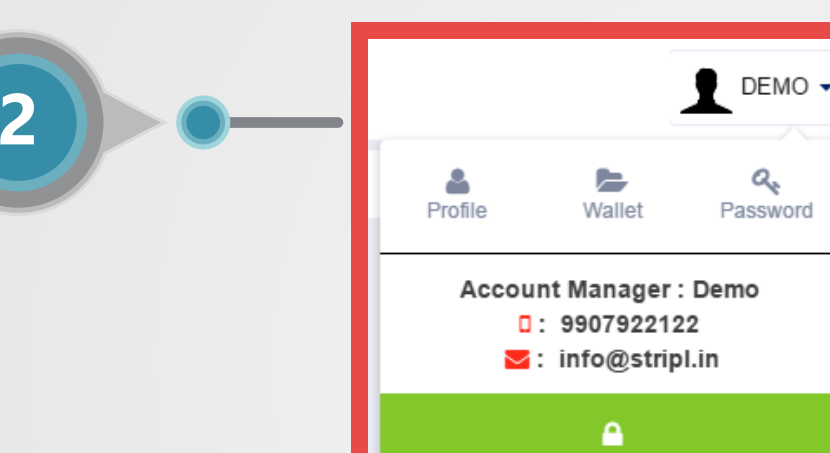

#### **ACCOUNT SETTINGS**

You can change the following information here:

- Change your password: Enter the new password in the designated Password and Confirm Password box. Click "Update Account". (A Username cannot be changed).
- Contact Information: Name, email and contact details.
- Low Credit Warning and Reporting: Remove or change the amount at which Low Credit Warnings and Summary Reports are sent at, as well as the email they are delivered to.
- Forward replies to mobile or email: Incoming messages, or replies, from sent SMS's can be directed to a specified mobile number (cost of 1 credit per reply depend on containt) OR aspecified email address (no cost).
- Send response to reply: Set an automatic response to all received replies (1 credit deducted per response)
- Forward data to URL: Sent messages and replies can be forwarded to a website. Technical support is available to assist in the setup of this.
- OTP Base Login : You can Validate IP Address form HttpAPI, Login, SMPP etc.
- You can Set your Profile Pic.

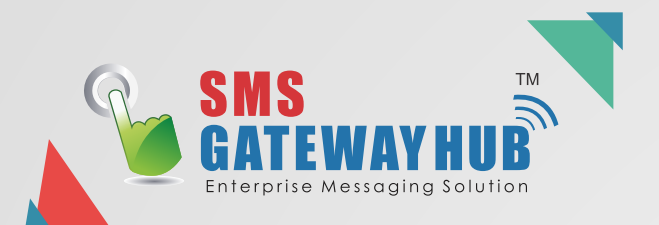

## **MY PROFILE**

| ofile Settings Alerts                                                                                        | My Profile Sett      | ings Alerts                                                                             |                                                                                                    |                               |             | Account M | /lanager : Dem<br>907922122 | 10 |
|----------------------------------------------------------------------------------------------------|----------------------|-----------------------------------------------------------------------------------------|----------------------------------------------------------------------------------------------------|-------------------------------|-------------|-----------|-----------------------------|----|
| First Name Enter First Name                                                                                  |                      | Last Name Enter                                                                         | r Last Name                                                                                                    |                               |             | ⊠:in      | fo@stripl.in                |    |
| Address Enter Your Address                                                                                   |                      |                                                                                         |                                                                                                    |                               |             |           |                             |    |
| A/c Manager Name : Demo                                                                                      | Cell No.: 9907       | 922122                                                                                  | Email : info@stripl.in                                                                                                    |                               |             | L         |                             |    |
| City Enter city Enter city Inter Country Enter Country Enter Country                                         | Mobile Number & Mail | State Enter state                                                                       | Banking & Financial Service     Banking & Financial Service     Education     Real Estate     Logistics     pincode     Hitch     Software Development                                                                                                    | e institutions                |             |           |                             |    |
|                                                                                                    |                      |                                                                                         | It & Telecom                                                                                                    |                               |             |           |                             |    |
| Moible Number 919009402250                                                                                   | Chang                | e Alternet Moible Nun                                                                   | It & Telecom<br>BPO / KPO<br>Hotel<br>Pharmaceuticals<br>Legal                                                                                                    |                               |             |           |                             | -  |
| Moible Number 919009402250<br>Email Id admin@smsc.co.in                                                      | Chang                | e Alternet Moible Nun e Alternet Email Id                                               | I 6 Telecon<br>mber Ent<br>Enter Alt E<br>Enter Alt E<br>Media<br>Anculture<br>Media                                                                                                    |                               | Profile Pic | :         |                             |    |
| Moible Number 919009402250<br>Email Id admin@smsc.co.in<br>Legal Entity Individual                           | C Chang              | Alternet Moible Nun     Alternet Email Id     Industry Type B                           | It & Teecom. Uppet to the second of the second of the seco |                               | Profile Pic |           | -                           |    |
| Moible Number 919009402250 Email Id admin@smsc.co.in Legal Entity Individual Use Case Account Alerts Account | Aerts                | Alternet Moible Nun     Alternet Email Id     Industry Type B     If Use Case is "Other | It & Telecom<br>Bero / RPO<br>Hotel<br>Enter Ent<br>Enter Alt. E<br>Enter Alt. E<br>Enter Alt. E<br>Automobile<br>Banking & Fi<br>Others<br>2. Select White                                                                                                    | T<br>ch type of your Industry | Profile Pic |           | -                           |    |

EDEMO -

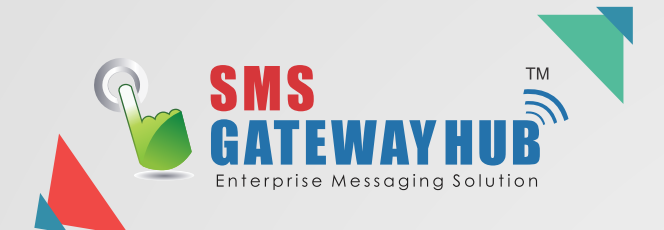

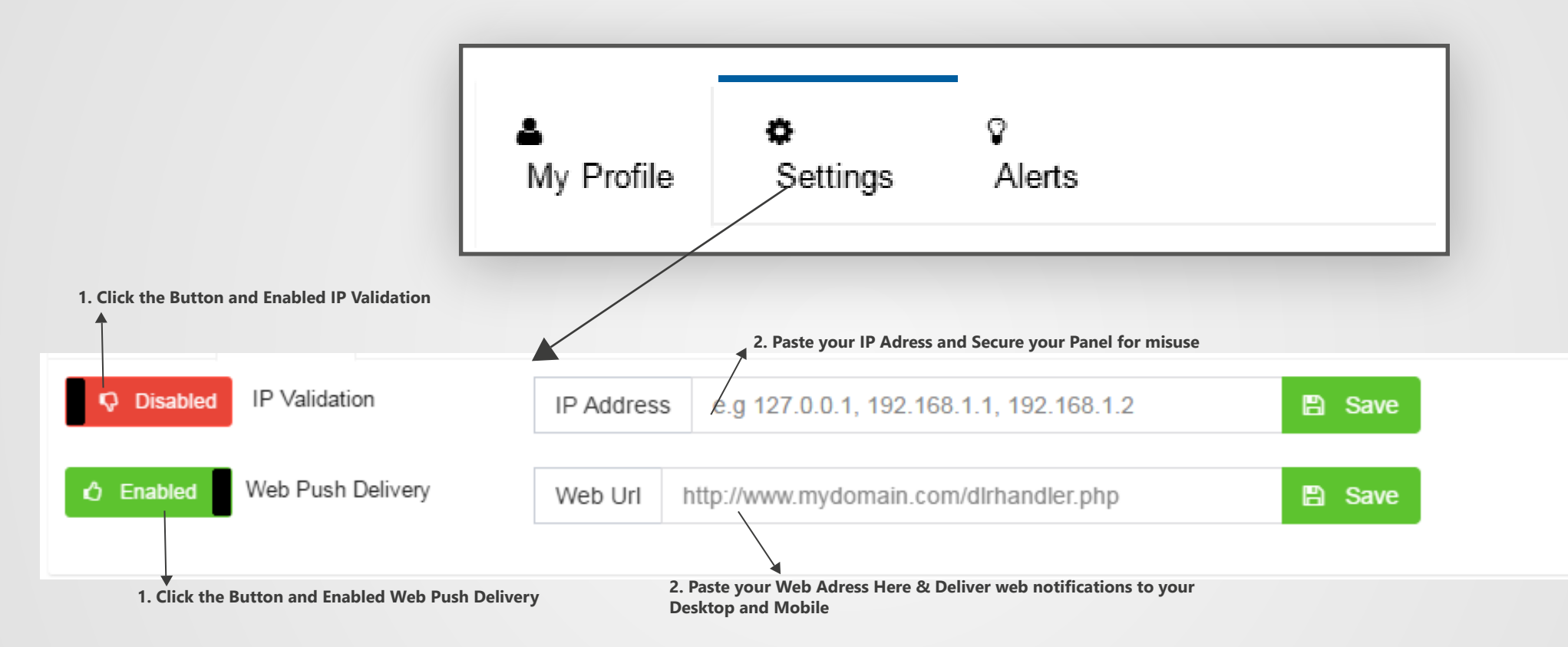

6

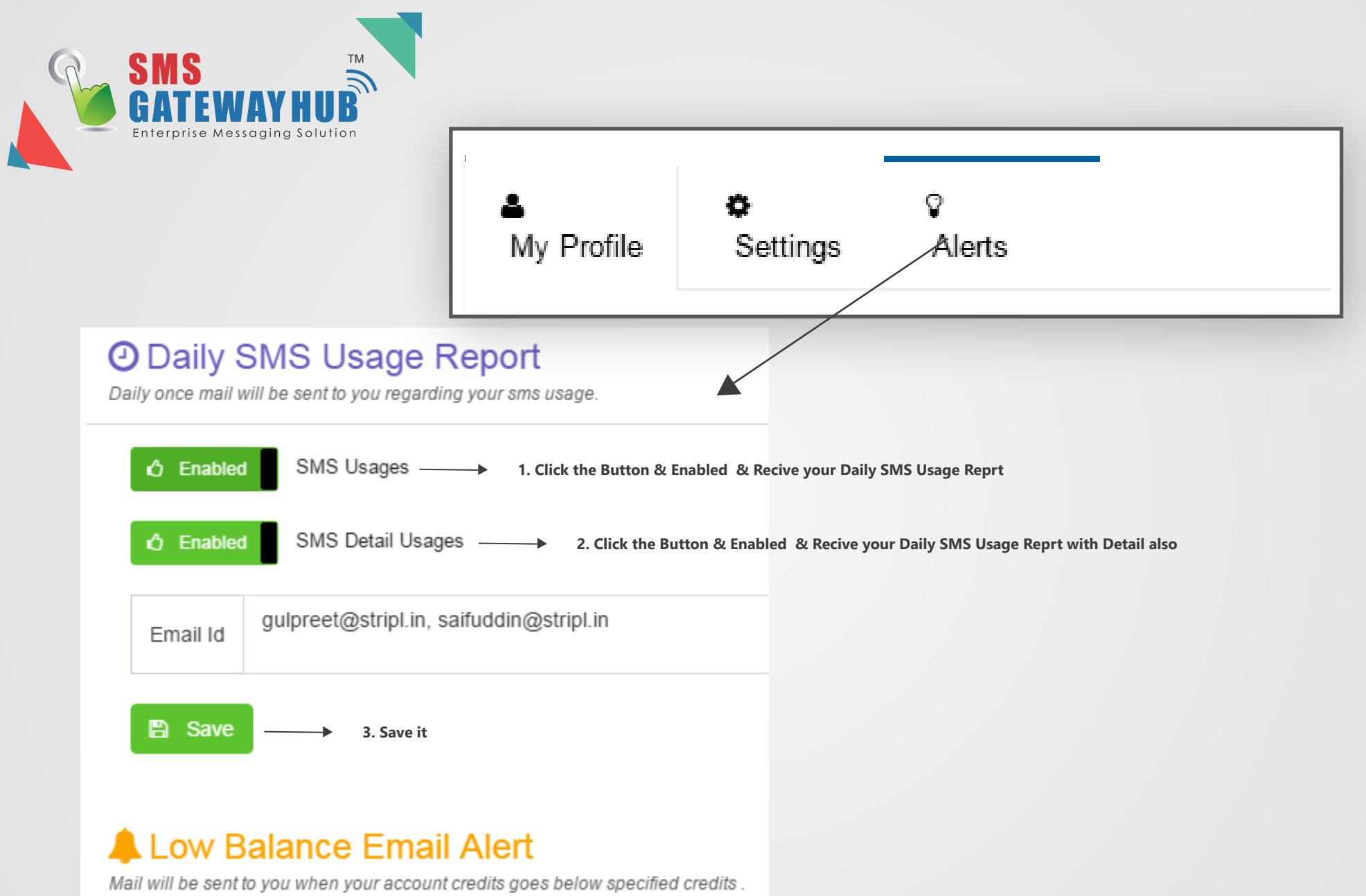

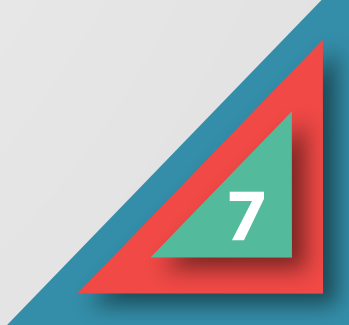

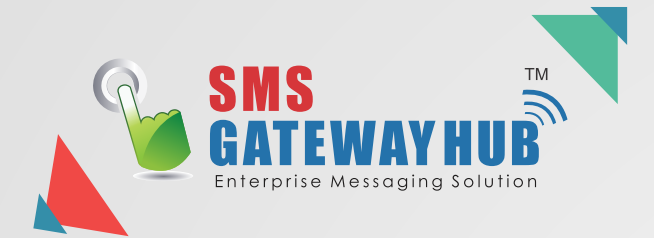

8

### Credit History / Welcome demo ()

| Date                        | Funds | Credit Type   |
|-----------------------------|-------|---------------|
| Thursday, January 5, 2017   | 50    | Promotional   |
| Thursday, January 5, 2017   | 50    | Transactional |
| Wednesday, December 7, 2016 | 500   | Transactional |
| Wednesday, October 26, 2016 | 100   | Transactional |
| Wednesday, August 17, 2016  | 15    | Transactional |
| Wednesday, August 17, 2016  | 15    | Promotional   |
| Sunday, August 14, 2016     | 200   | Promotional   |
| Friday, August 12, 2016     | 10    | Promotional   |
|                             |       |               |

## DEMO Profile Wallet Password Account Manager : Demo . 9907922122 . info@stripl.in CGOUT

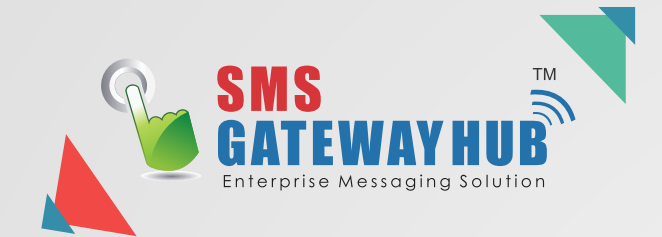

### ♣ Change Password / Welcome demo (1)

#### Change My Password

Easily Change your Password

#### Current Password

Enter current password

#### New Password

Enter new password

#### Retype Password

Retype password

#### Change Now

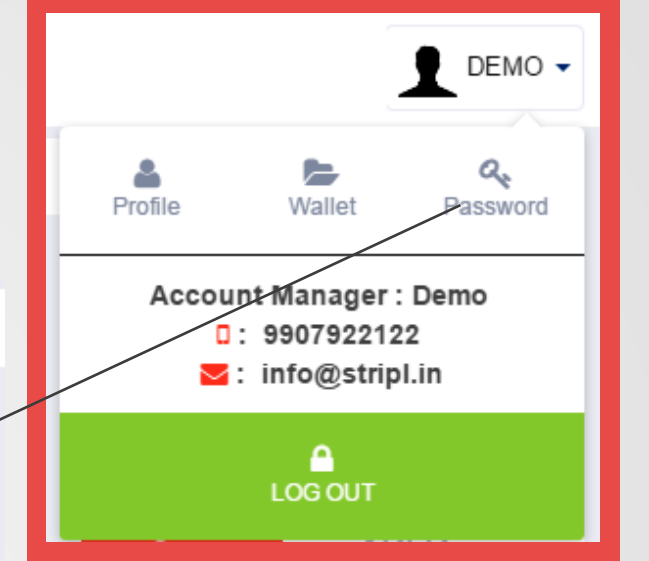

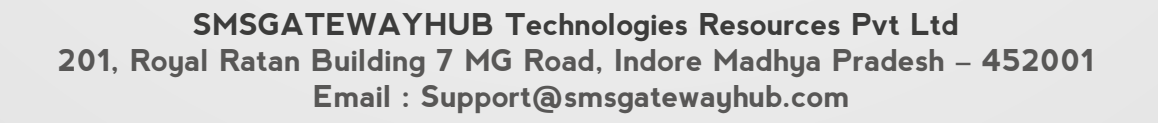

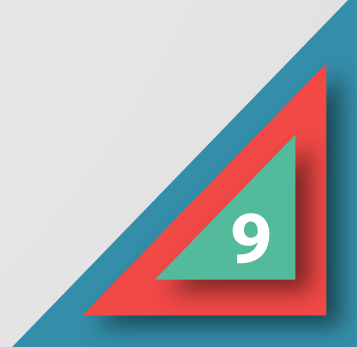

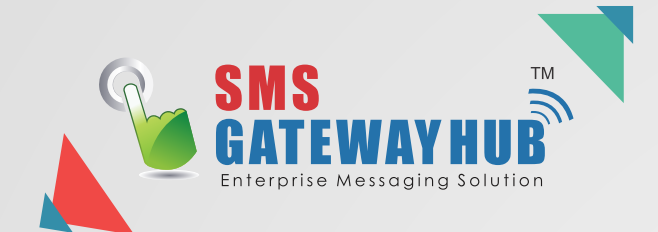

| Buy Credits Promo.:               | 280.0000 Trans.: 457.4100 | <ul> <li>Tuesday, 31 January, 201</li> <li>Miss Call : 977.0000 IBallar</li> </ul> | 7 - 06:31:29 PM<br>nce : 0.0000 |
|-----------------------------------|---------------------------|------------------------------------------------------------------------------------|---------------------------------|
| Payment Options                   | k on & Buy a Credits f    | or Promotional & Trans                                                             | actional SMS                    |
| Buy Pomotional Credits Buy Transa | actional Credits My Offer |                                                                                    |                                 |
| Pico - 5000-Promotional           | Nano - 10000-Promotional  | Micro - 25000-Promotional                                                          | Mega - 50000-Promotional        |
| Package ID : 5                    | Package ID : 12           | Package ID : 13                                                                    | Package ID : 14                 |
| 5000 SMS Credit                   | 10000 SMS Credit          | 25000 SMS Credit                                                                   | 50000 SMS Credit                |
| 1265.00000                        | 2530.00000                | 5750.00000                                                                         | 0 10350.00000                   |
| Ye Buy Now                        | 😰 Buy Now                 | 🏋 Buy Now                                                                          | 🎬 Buy Now                       |
| Giga - 75000-Promotional          | Terra - 1lac-Promotional  |                                                                                    |                                 |
| Package ID : 15                   | Package ID : 16           |                                                                                    |                                 |
| 75000 SMS Credit                  | 100000 SMS Credit         |                                                                                    |                                 |
| 14662.00000                       | 0 17250.00000             |                                                                                    |                                 |
| YE Buy Now                        | 🎬 Buy Now                 |                                                                                    |                                 |

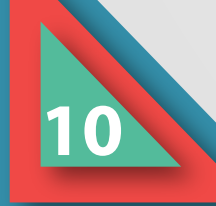

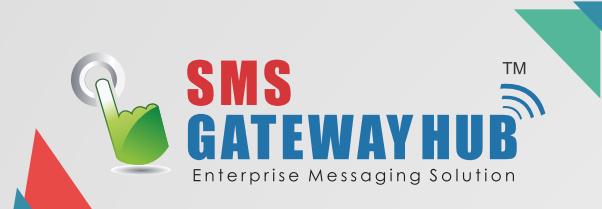

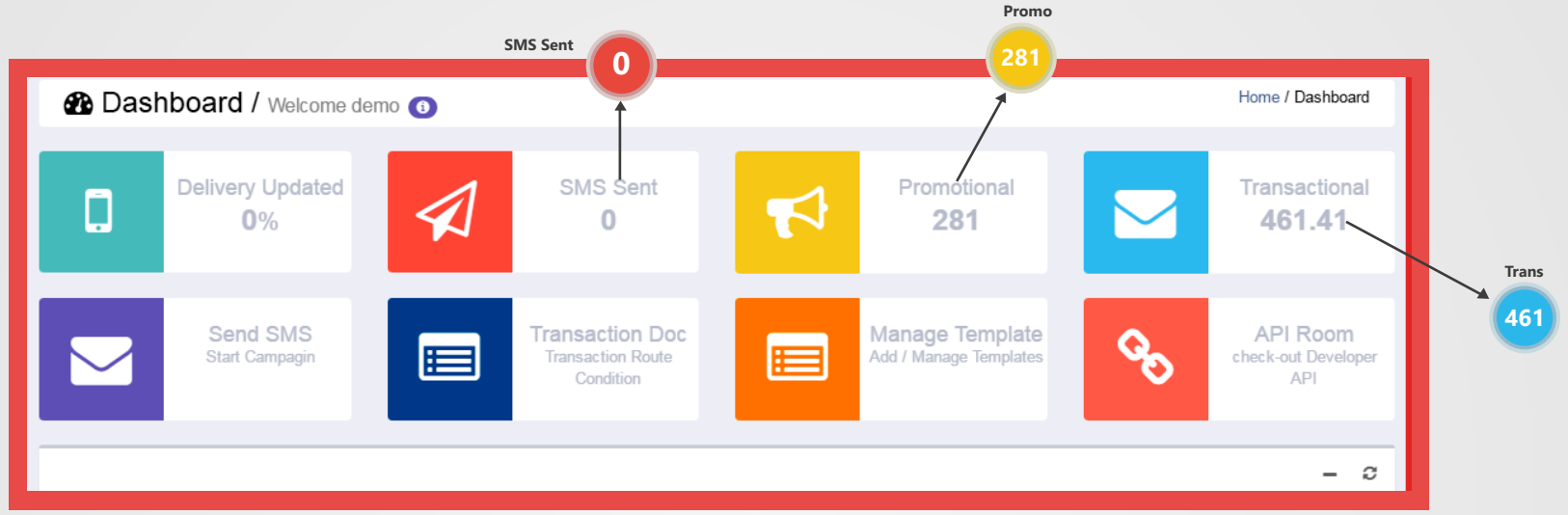

You Can also Check Number of SMS in our Dashboard

#### Your Dashboard.

- > You can see your Delivery Updates Daily on Dashboard.
- Daily SMS Sent
- Credit Balance Promotional & Transactional
- Direct Manage Contacts
- Manage Transactional Templates
- API Room for your Application Use (HTTP/XML/SMPP)
- Report Bar for Delivery Status

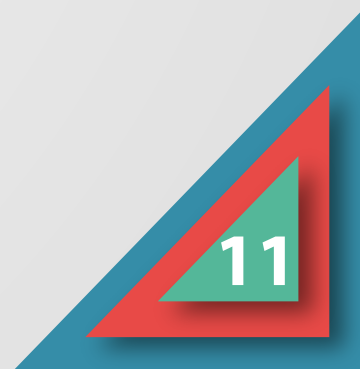

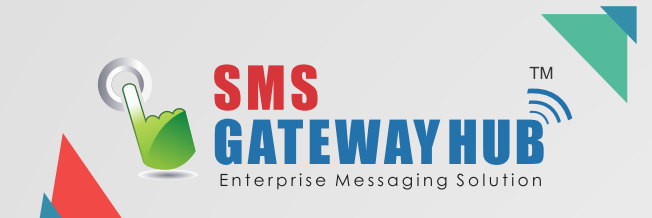

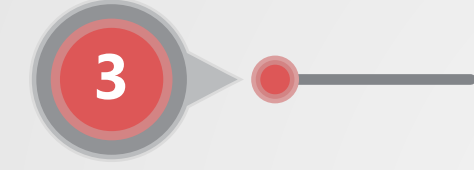

## **SEND SMS**

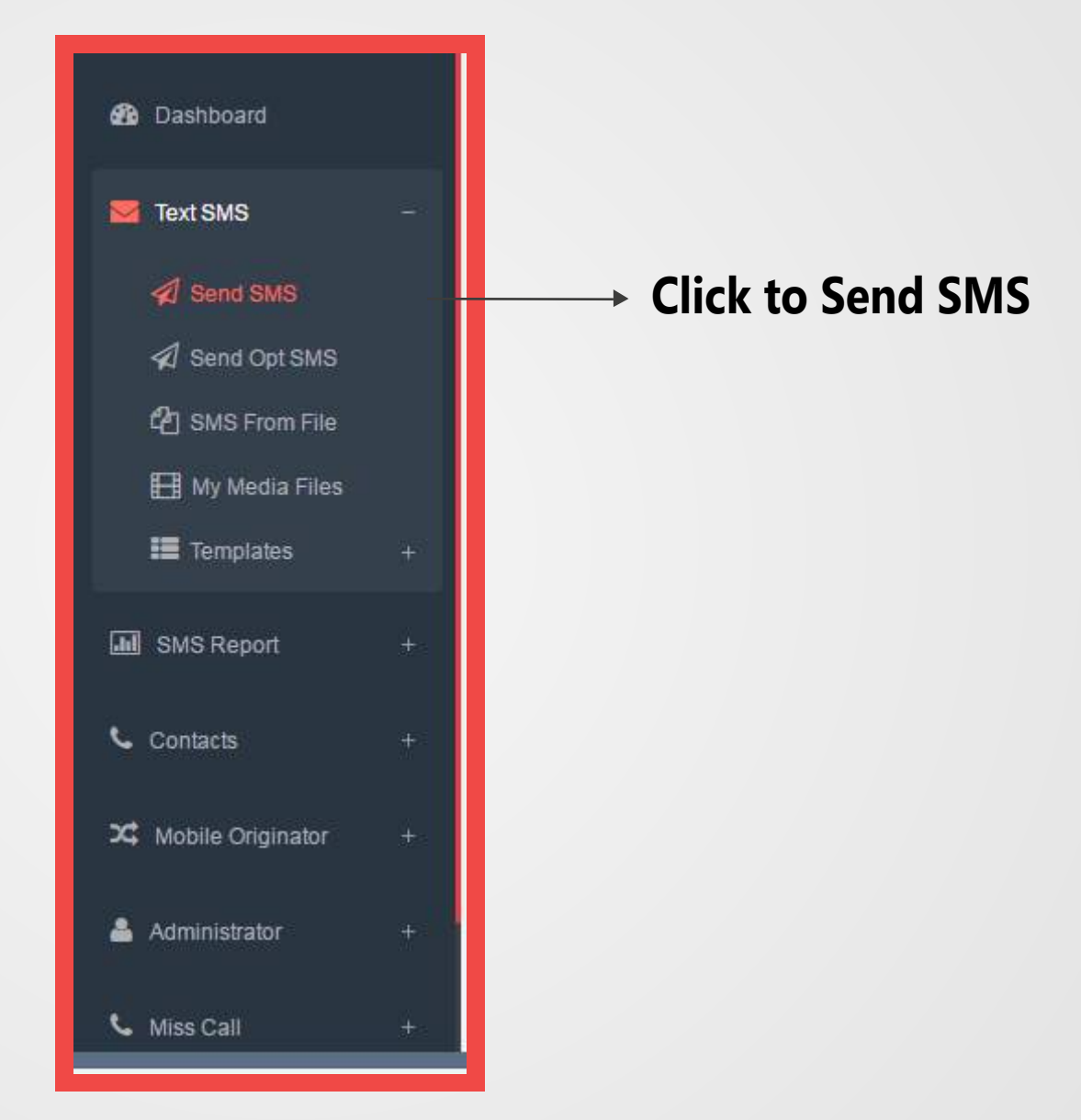

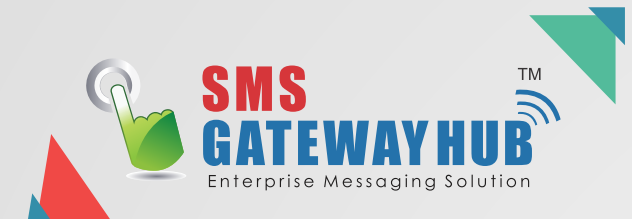

1. Select Promotional , Transactional Message

|                                                                                                    | Compose New                                                | v Message 🙁                                                          |                                          |                                                               |
|----------------------------------------------------------------------------------------------------|------------------------------------------------------------|----------------------------------------------------------------------|------------------------------------------|---------------------------------------------------------------|
|                                                                                                    | Message Channel<br>Transactional                           | Make Default                                                         | 2.                                       | Select Message Route                                          |
|                                                                                                    | Compose New Message                                        | 4                                                                    |                                          | Message Route  Connect HP Select Gateway                      |
|                                                                                                    | Message Channel Make Default                               | Me                                                                   | ssage Route                              | Connect HP                                                    |
|                                                                                                    | Promotional                                                | • C                                                                  | Connect HP                               | •                                                             |
|                                                                                                    | SenderID                                                   | Car                                                                  | mpaign Name                              | 5. Select Message Text                                        |
|                                                                                                    | WEBTXT                                                     | ▼ 2                                                                  | 25-Jan-2017 03:55                        | Message Text                                                  |
| 3. Choose your Sender Id                                                                                                    | Numbers ( 0 )                                              | Select Group Me                                                      | 4. Select Campaign Name<br>ssage Text    | e enulish ·                                                   |
| SenderD<br>SMSHUB .                                                                                                    | Numbers ( 0 )                                              | E                                                                    | INGLISH                                  | ENGLISH<br>Red                                                |
| SXSHUB<br>TESTN<br>WEBSNS<br>SVEETW<br>AALERT                                                                                                 | 6. Type your Mobile Numbe                                  | er<br>Litter sola                                                    | Type Your Message H                      | ৰাজনি<br>বুখয়ৰী<br>ভাইত Christel<br>দাইট Christel<br>দাইট কি |
| MYSMSC<br>BWWRIM                                                                                                    | Dpload (Max. 1M                                            | MB Upload CSV, XLS, XLSX file only.)                                 | Characters Used Count 0                  | Insert Media Signatures 🗸                                     |
|                                                                                                    | Settings 		 Image Templates 		 Image Draft                 | ts 🔸 📕 Flash SMS                                                     | Schedule Sms Later                       |                                                               |
| Message Burnmary           Total Numbers         0           Mensage         1           Mensage         7           Deald Required         0 | ei<br>7. Click to Send Now Or                              | 8. Schedule your Message Late                                        | er                                       | 03.52 РЫ Ø                                                    |
| Cauce 🖀 tauxh how Click to Launc                                                                                                    | th Now Button                                              |                                                                      |                                          |                                                               |
|                                                                                                    | SMSGATEWAYHU<br>201, Royal Ratan Building 7<br>Email : Sup | JB Technologies Resou<br>MG Road, Indore Madh<br>oport@smsgatewayhub | rces Pvt Ltd<br>nya Pradesh – 45<br>.com | 2001                                                          |

3

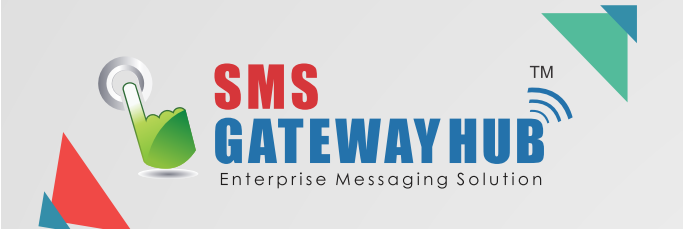

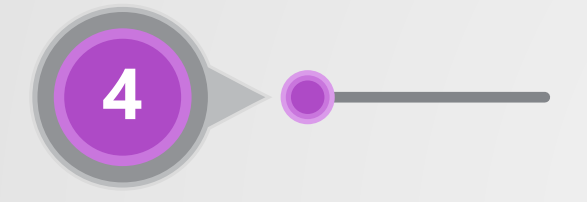

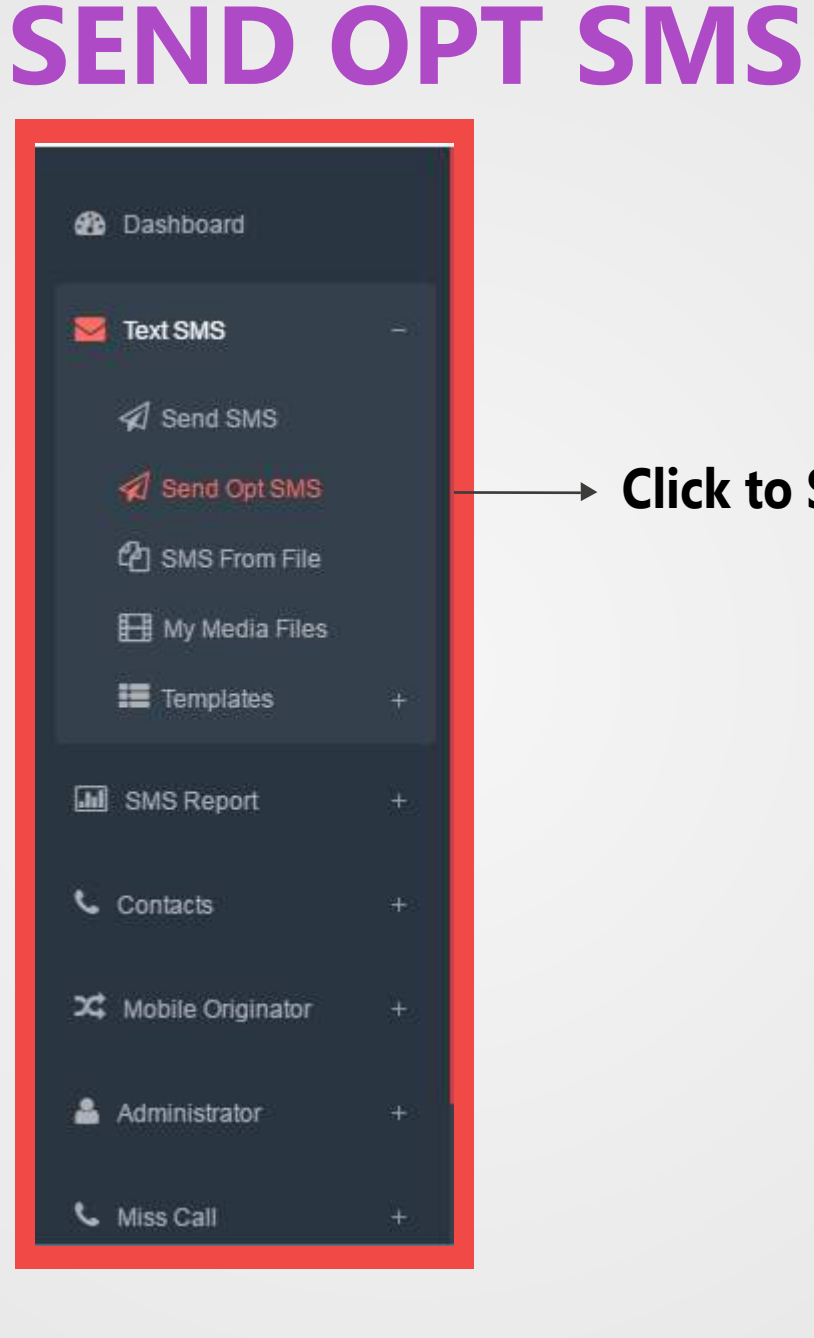

## Click to Send Opt SMS

| <b>GATEWAYHUB</b><br>Enterprise Messaging Solution |                           | 1. Select Message Route                 |                    | SenderID<br>TESTIN                             |
|----------------------------------------------------|---------------------------|-----------------------------------------|--------------------|------------------------------------------------|
|                                                    |                           | Message Route Connect HP Select Gateway |                    | TESTIN<br>SMSHUB<br>TESTIN<br>WEBSMS<br>SWEETM |
|                                                    | Compose New Message       | Connect HP                              |                    | AALERT<br>MYSMSC                               |
|                                                    | Message Route             |                                         | SenderID           |                                                |
|                                                    | Connect HP                |                                         | ▼ TESTIN           |                                                |
|                                                    | 0                         |                                         |                    |                                                |
|                                                    | Campaign Name             |                                         | OPT Groups (0)     |                                                |
|                                                    | 27-Jan-2017 11:51         | 3. Select Campaign Name                 | Select OptIn Group | 4. Select Optin Group                          |
|                                                    | Message Text              |                                         |                    |                                                |
| 4 Colort Marcana Taut                              | ENGLISH                   |                                         |                    | Groups (0)                                     |
| 4. Select Message Text                             | Nanagan taut              |                                         |                    |                                                |
| HUE A                                              | Message lext              |                                         | s                  | elect Optin Group                              |
| HUB -                                              |                           | Type Message                            | D                  | EMO (0)                                        |
| TIN                                                |                           |                                         | D                  | EMO2 (5)                                       |
| ETM                                                |                           |                                         |                    | ESTST (1)                                      |
| ERT                                                | 0 Characters Used Count 0 | i Signati                               | ures 👻             |                                                |
| RALIM .                                            |                           |                                         |                    | C                                              |
|                                                    |                           | Elash SM9                               | S Save As Draft    | o : Creat a group see page (l'                 |

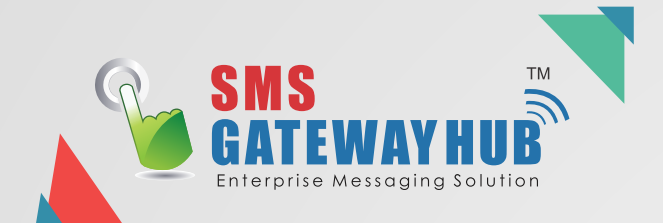

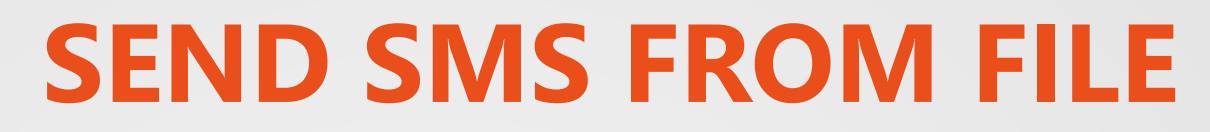

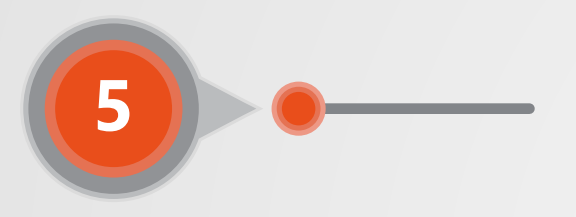

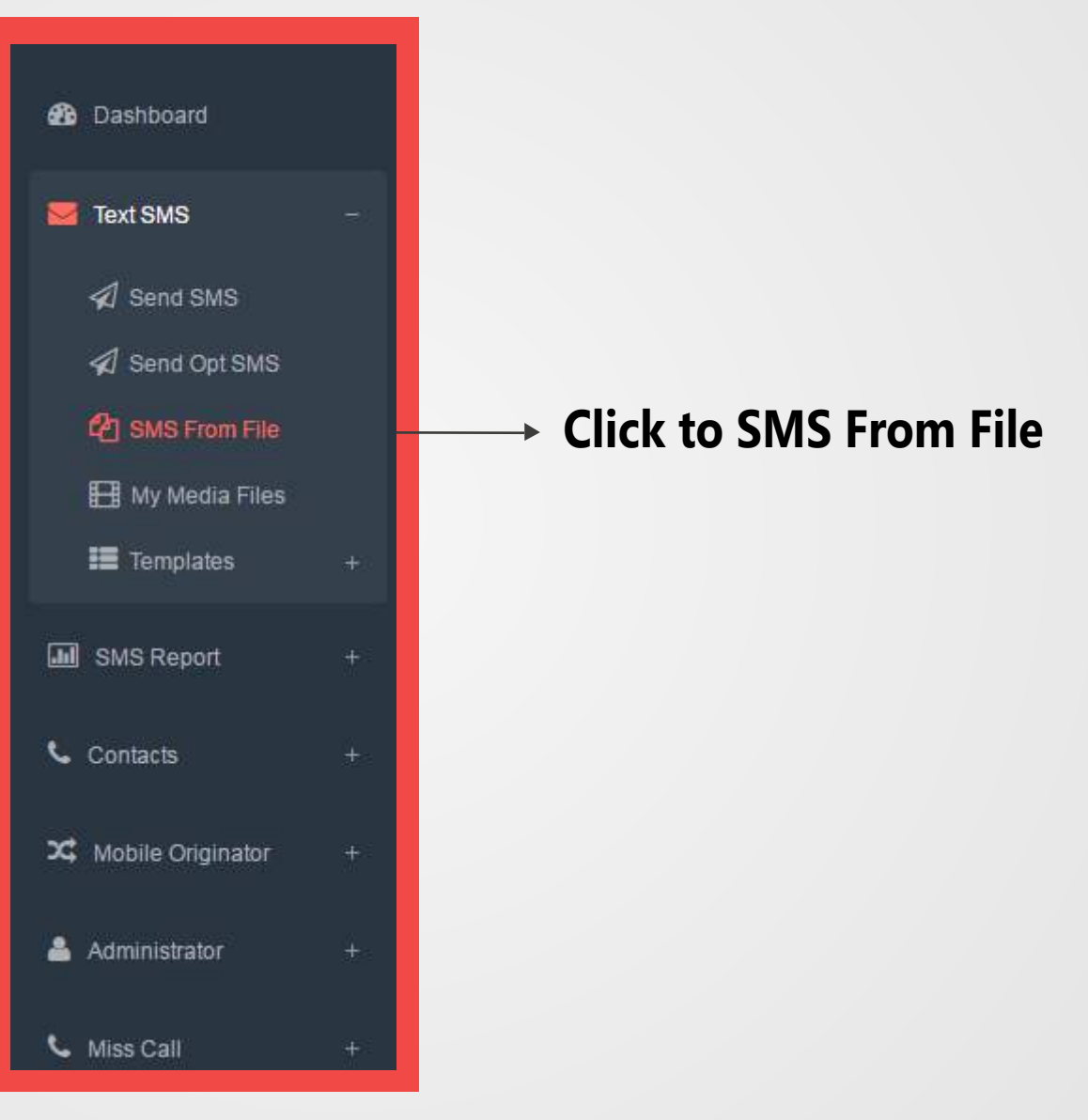

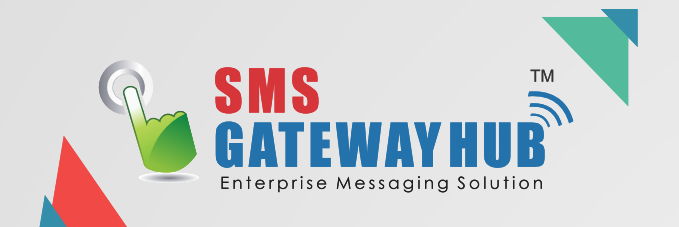

#### SEND SMS FROM EXCEL OR CSV FILE FORMATE

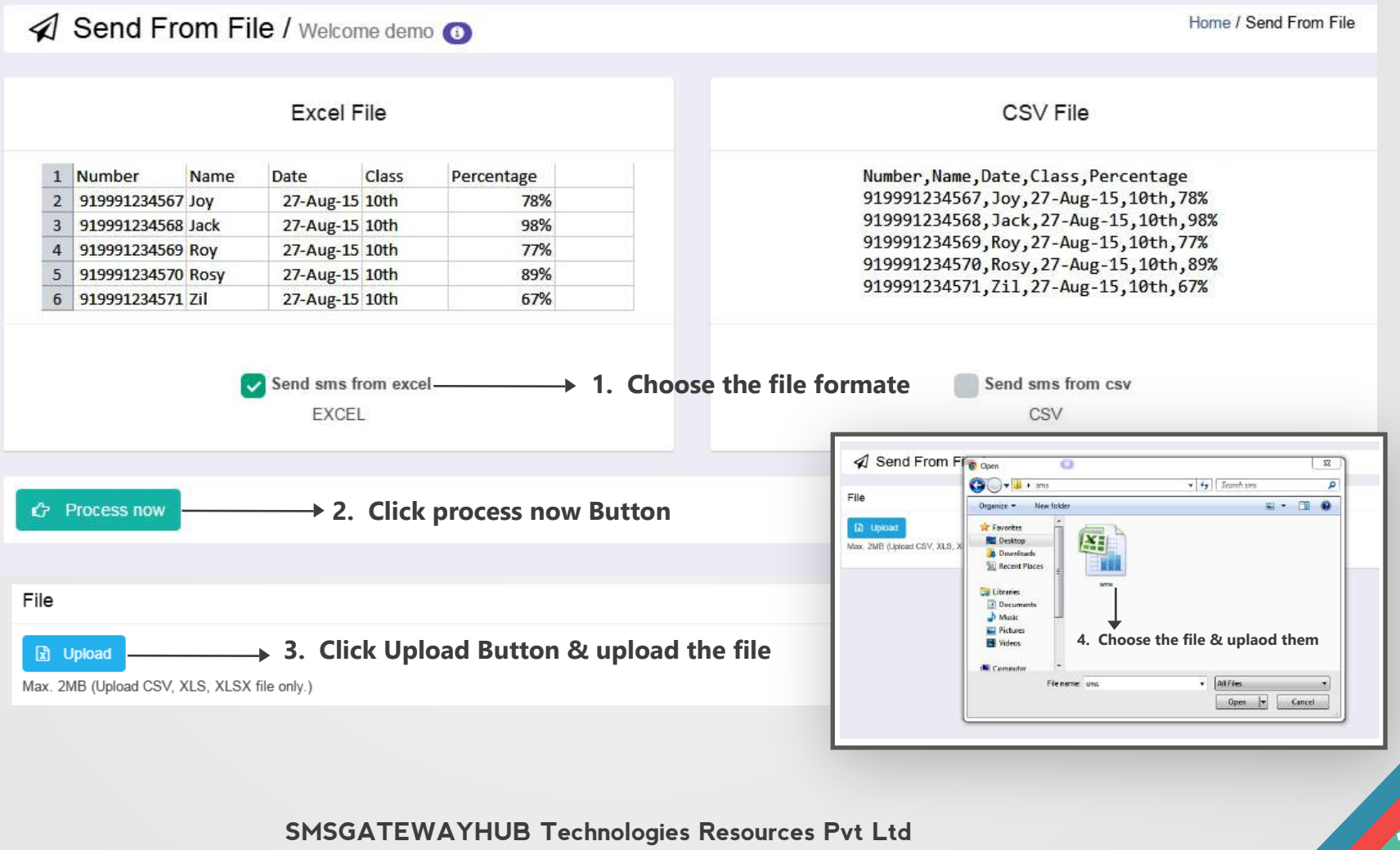

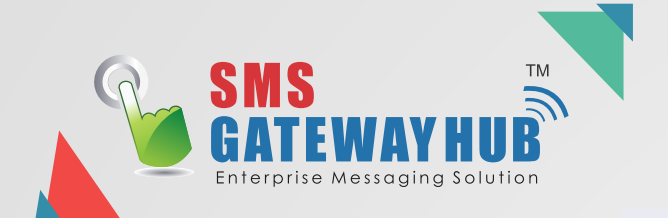

8

#### Send From File / Welcome demo

| Compose New Message                             |     |          |                                        |
|-------------------------------------------------|-----|----------|----------------------------------------|
| Message Channel                                 |     |          |                                        |
| Promotional -                                   |     | -        | 1. Select Message Channel              |
| Message Route                                   |     |          |                                        |
| Connect HP +                                    |     | -        | 2. Select Message Route                |
| SenderID                                        |     |          |                                        |
| TESTIN                                          | -   | <b>→</b> | 3. Select Sender Id                    |
| Campaign Name                                   |     |          |                                        |
| Campaign Name                                   |     | -        | 4. Type campaign Name                  |
| Select Mobile No.                               |     |          |                                        |
| Number •                                        |     | -        | 5. Select Mobile Number                |
| Message Text                                    |     |          |                                        |
| Language: ENGLISH •                             |     | -        | 6. Select Language Which You want send |
| Select Message File:                            |     |          |                                        |
| Number                                          | 7.  | Sele     | ct Message File                        |
| Message text                                    |     |          |                                        |
| ##NAME ####DATE ####CLASS####PERCENTAGE##       | Mur | mber     |                                        |
|                                                 | Nar | me       |                                        |
| 0 Characters Used Count 0                       | Cla | iss      |                                        |
| Sattings                                        | Per | rcentage |                                        |
|                                                 |     |          |                                        |
| ✓ Send Now Or A Schedule For Later Or ✓ Preview |     |          |                                        |

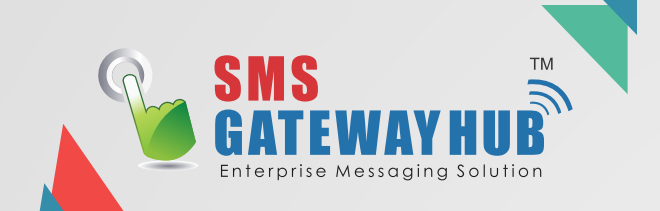

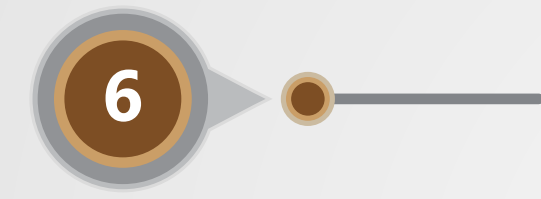

## **MY MEDIA FILE**

| 🚯 Dashboard         |   |
|---------------------|---|
| 🐱 Text SMS          |   |
| \land Send SMS      |   |
| 🗐 Send Opt SMS      |   |
| 省 SMS From File     |   |
| 🔠 My Media Files    | _ |
| 📕 Templates         | + |
| MS Report           | + |
| 🤇 Contacts          |   |
| 🗙 Mobile Originator | + |
| Administrator       | + |

## ➤ Click to My Media Files

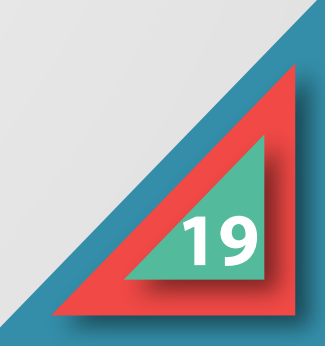

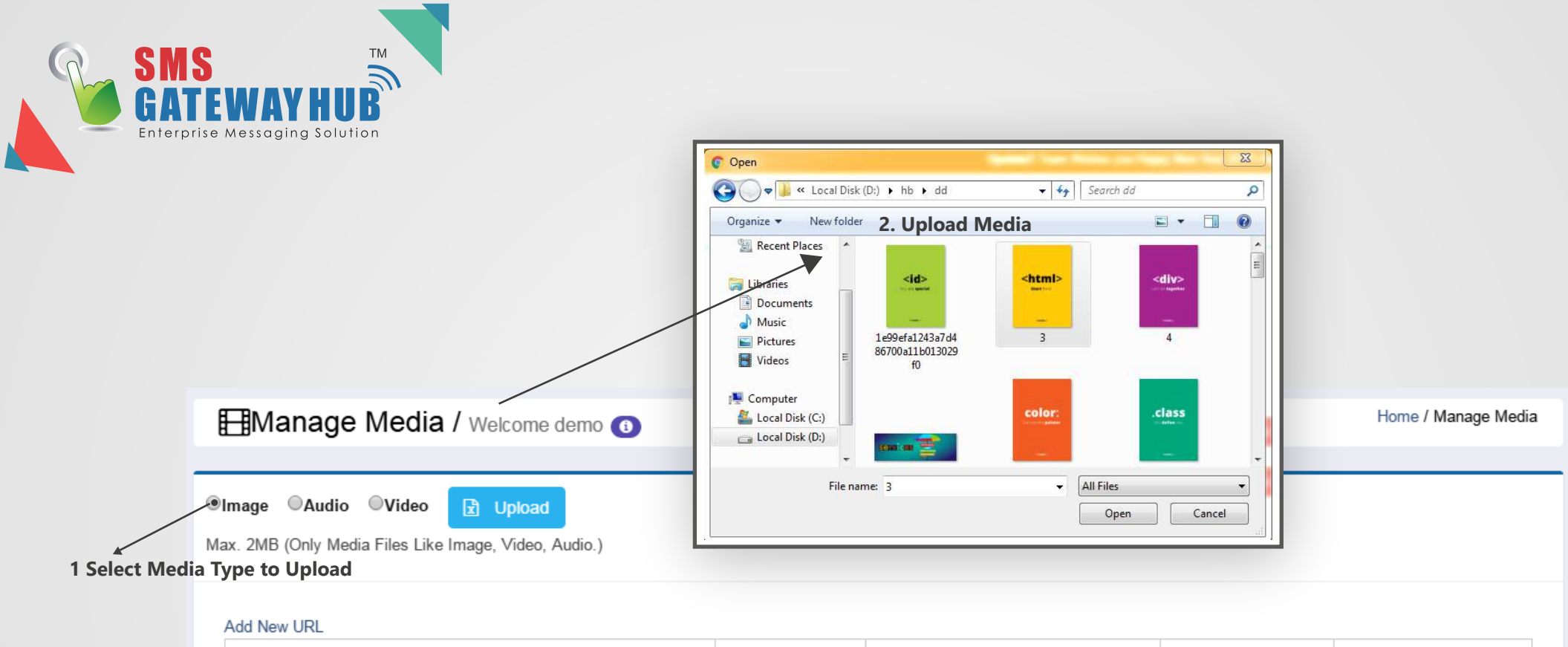

| File Name                            | File GUID | Uploaded Date         | Media Type | Action |
|--------------------------------------|-----------|-----------------------|------------|--------|
| 1e99efa1243a7d486700a11b013029f0.jpg | 22F8cG    | 1/27/2017 12:51:53 PM | Image      | Delete |
| 1e99efa1243a7d486700a11b013029f0.jpg | yOW90     | 1/27/2017 2:49:31 PM  | Image      | Delete |

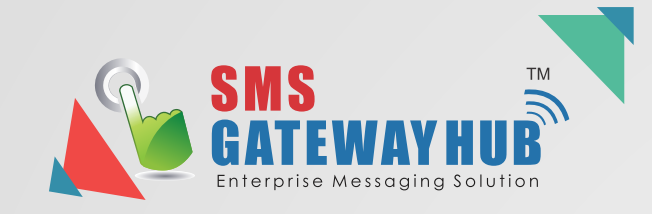

3. Now you compase new Message

| Compose New Message 🛛                                                                                                    | Transactional                                                                                                    | I Document                     |                 |
|----------------------------------------------------------------------------------------------------|----------------------------------------------------------------------------------------------------|--------------------------------|-----------------|
| Nessage Channel Make Default                                                                                                   | Message Route 🕕                                                                                                    |                                |                 |
| Promotional                                                                                                    | ✓ Connect HP                                                                                                    | •                              |                 |
| enderlD                                                                                                    | Campaign Name                                                                                                    |                                | -               |
| WEBTXT                                                                                                    | ▼ 25-Jan-2017 03:55                                                                                                    | and the state of the second    | on Thomas       |
| Jumbers (0)                                                                                                    | Select Group Message Text                                                                                                    | Uploaded M<br>Date Tj          | adia Acti<br>pe |
|                                                                                                    | 1699efa1243a7/4466700a11b013029f0 [pg 22P78cG                                                                                 | 1/27/2017 In<br>12:51:53<br>PM | əgo <u>Sel</u>  |
|                                                                                                    | 1e99efa1243a7d486700a11b0/3029f0.jpg yOW90                                                                                    | 1/27/2017 in<br>2:49:31 PM     | age <u>Sel</u>  |
| 1 Type Numbers<br>one Number each line                                                                                         | 5. Select Media you hav                                                                                                    | ve uploa                       | cl              |
|                                                                                                    | 0 Characters Used Count 0 1 Josert Media                                                                                      | natures 👻                      | 4               |
|                                                                                                    |                                                                                                    |                                |                 |
| Upload (Max. 1MB Upload CSV, XLS,                                                                                              | XLSX file only.) 0%                                                                                                    |                                |                 |
| <ul> <li>Opload (Max. 1MB Upload CSV, XLS,</li> <li>Settings          <ul> <li>Flash S</li> <li>Flash S</li> </ul> </li> </ul> | XLSX file only.)       0%         SMS       4. Click on insert Media Button                                                   | Q                              |                 |
| Settings                                                                                                    | xLSX file only.)       0%         SMS       4. Click on insert Media Button                                                   | Q                              |                 |
| Settings • ETEmplates • Orafts • Flash •                                                                                       | XLSX file only.)       0%         SMS       4. Click on insert Media Button         v       or                                | Q                              |                 |
| Settings                                                                                                    | XLSX file only.)       0%         SMS       4. Click on insert Media Button         or missing Schedule For Later       ssage | Q                              |                 |

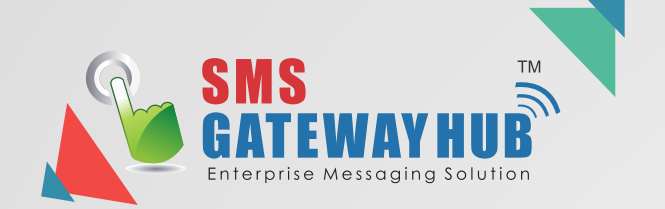

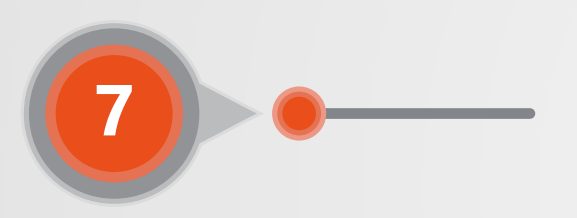

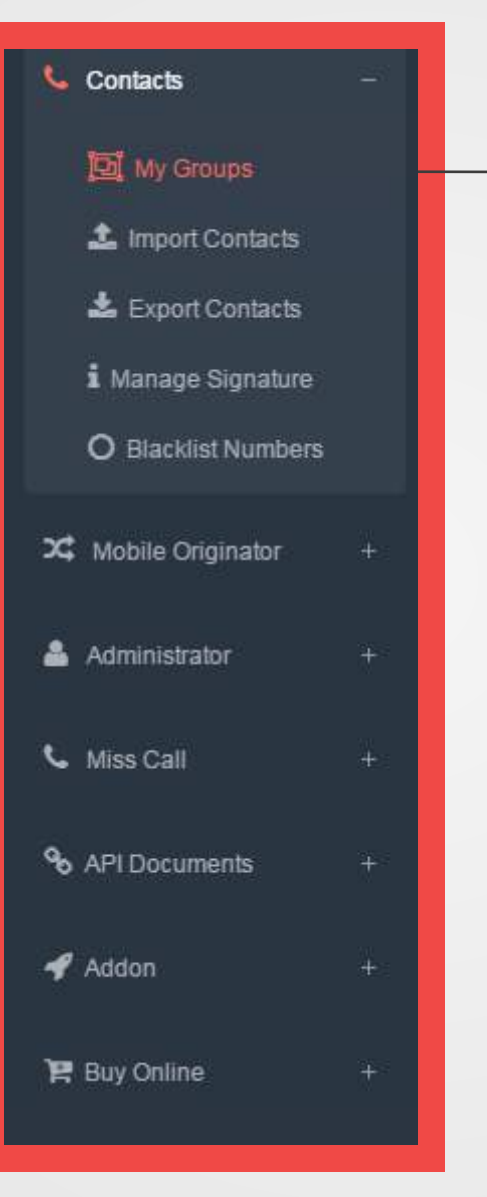

**MY GROUPS** 

## → Click to My Groups

#### Info : Compose New Message (No. 9)

#### Note -

For sending One to Many SMS just type SGH {GroupId} {Your Message} and sent it to 9664653344 { e.g. SGH 543 Today meeting Start 1 PM. Pleas be on Time} This is an Offline Service

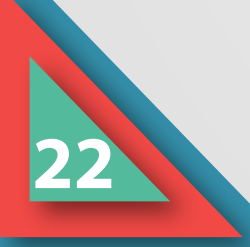

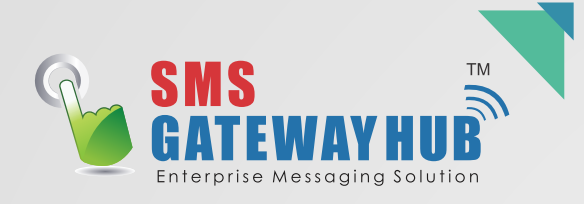

| Manage Group / Welcome demo (1) | Home / Manage Group |
|---------------------------------|---------------------|
| Add New Group                   |                     |
|                                 |                     |

1. Click on Add New Group Button

| Add New Group |                          | ×      |
|---------------|--------------------------|--------|
| Group Name :  | 2. Types your Group Name |        |
|               |                          |        |
|               |                          |        |
|               | Save                     | Cancel |

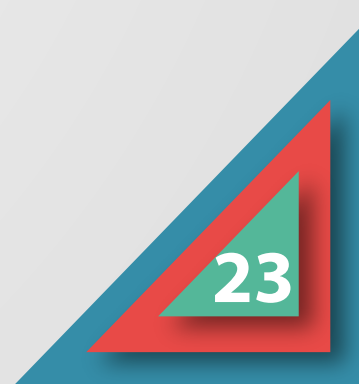

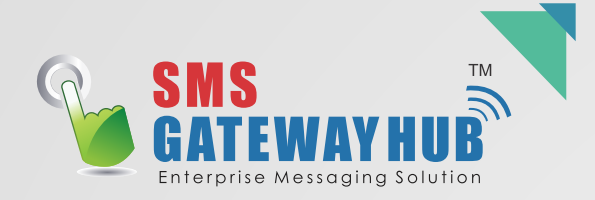

| Edit Group         |                  | ×      |
|--------------------|------------------|--------|
| Group Name :       | demo             |        |
| Optin Group Name : | Optin Group Name |        |
|                    | Update           | Cancel |

ОК

Cancel

### Show 10 rentries Show the list of Group you can Create

| Group Id                   | Group Name ↓ | Count ↓≞ | Is Optin ↓↑ | Optin Group Name                                        | Action    |
|----------------------------|--------------|----------|-------------|---------------------------------------------------------|-----------|
| 23                         | demo         | 0        | No          | 1. Edit Grou                                            | • 🕑 💼 📥   |
| 26                         | DEMO         | 0        | Yes         | DEMO                                                    | C 🛍 📥     |
| 7888                       | DEMO2        | 5        | Yes         | Opt in group                                            | 🕜 🛍 📥     |
| 22                         | Group1       | 0        | No          |                                                         | 🕜 🛍 📥     |
| 8106                       | TESTST       | 1        | Yes         | TESTST                                                  | 🕜 🏚 📥     |
| Showing 1 to 5 of 5 entrie | S            |          | •           | www.smsgatewayhub.com<br>Do you really want to remove t | n says: × |

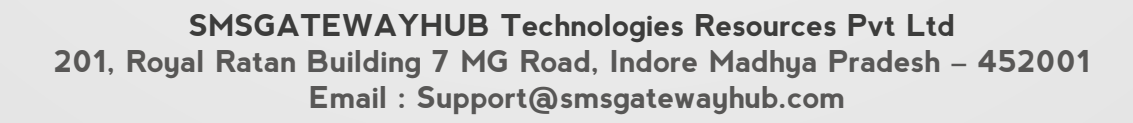

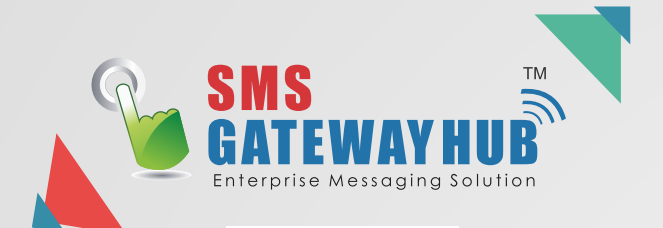

Group1

### **Click on your Group Name Button For Managing your contact details**

|                             |               |                 | Edit Contact    |         |           |          |       |       | ×      |
|-----------------------------|---------------|-----------------|-----------------|---------|-----------|----------|-------|-------|--------|
|                             |               |                 | Mobile Number : | (       | 70247702  | 247      |       |       |        |
|                             |               |                 | Email Id :      |         | Enter Ema | ail Id   |       |       |        |
| Manage Contacts             |               |                 | Name :          |         | Enter Nar | ne       |       |       |        |
| Show 10 v entries           |               |                 |                 |         |           | <b>\</b> |       |       |        |
|                             |               |                 |                 |         |           |          | U     | pdate | Cancel |
| Contact Id                  | Mobile Number | Email Id        | → <u>11</u>     | Name    |           | ↓↑       | Actio | n     |        |
| 2354532                     | 7024770247    |                 | 1. Edit your    | r Group | Contact   | Detail   | ß     | Ŵ     |        |
| 2354732                     | 7316007555    | test2@gmail.com |                 | test2   |           |          | 0     | Ŵ     |        |
| 2390133                     | 8818818118    |                 |                 |         |           |          | Ø     | Ŵ     |        |
| 2368971                     | 9144554411    |                 |                 |         |           |          | Ø     | Ŵ     |        |
| 2390132                     | 9669695965    |                 |                 |         |           |          | Ø     | Ŵ     |        |
| Showing 1 to 5 of 5 entries |               |                 |                 |         | First     | Previous | 1     | Next  | Last   |

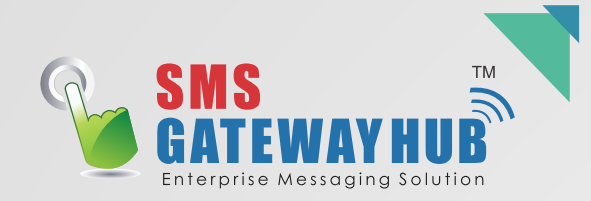

| ▲ Impo       | rt Contacts / Welcome demo   | demo<br>Add a Contact<br>From XLS or XI<br>From XLS or XI<br>A<br>1 Number<br>9 51999999999<br>3 91999999999<br>9 319999999999<br>5 91999999999<br>6<br>7<br>8<br>9 | Nport<br>LSX<br>B C D<br>Name Enablid<br>AAA abs@dmail.com<br>BBB abc1@gmail.com<br>CCC abc2@gmail.com<br>DDD abc3@gamil.com | From CSV  Tumberlist.csv - Notepad Elle Edit Fgrmat View Help Number 91999999999 91399999999 91399999999 9199999999 | From TEXT     Immediat.txt - Notepac     Ele Edit Farmat View Hel     Number     91999999999     91999999999     9199999999 | Home / Import Cont; |
|--------------|------------------------------|----------------------------------------------------------------------------------------------------|----------------------------------------------------------------------------------------------------|----------------------------------------------------------------------------------------------------|----------------------------------------------------------------------------------------------------|---------------------|
| Group1 1.    | Select Your Group            | 10<br>Choose File No<br>Upload                                                                                                    | Upload the f                                                                                                    | ile                                                                                                    | <u> </u>                                                                                                    |                     |
| Add a Contac | 2. Choose the file from give | n formate here                                                                                                    |                                                                                                    |                                                                                                    |                                                                                                    |                     |
| Mobile :     | Enter Mobile Number          | Name :                                                                                                    | Enter Name                                                                                                    |                                                                                                    | Email:                                                                                                    | Enter Email Id      |
| Save         |                              |                                                                                                    |                                                                                                    |                                                                                                    |                                                                                                    |                     |

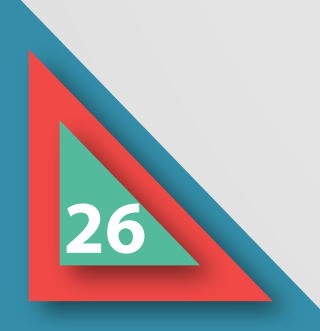

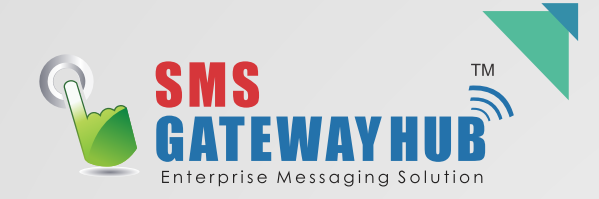

### 

Home / Export Contacts

#### Export Contacts

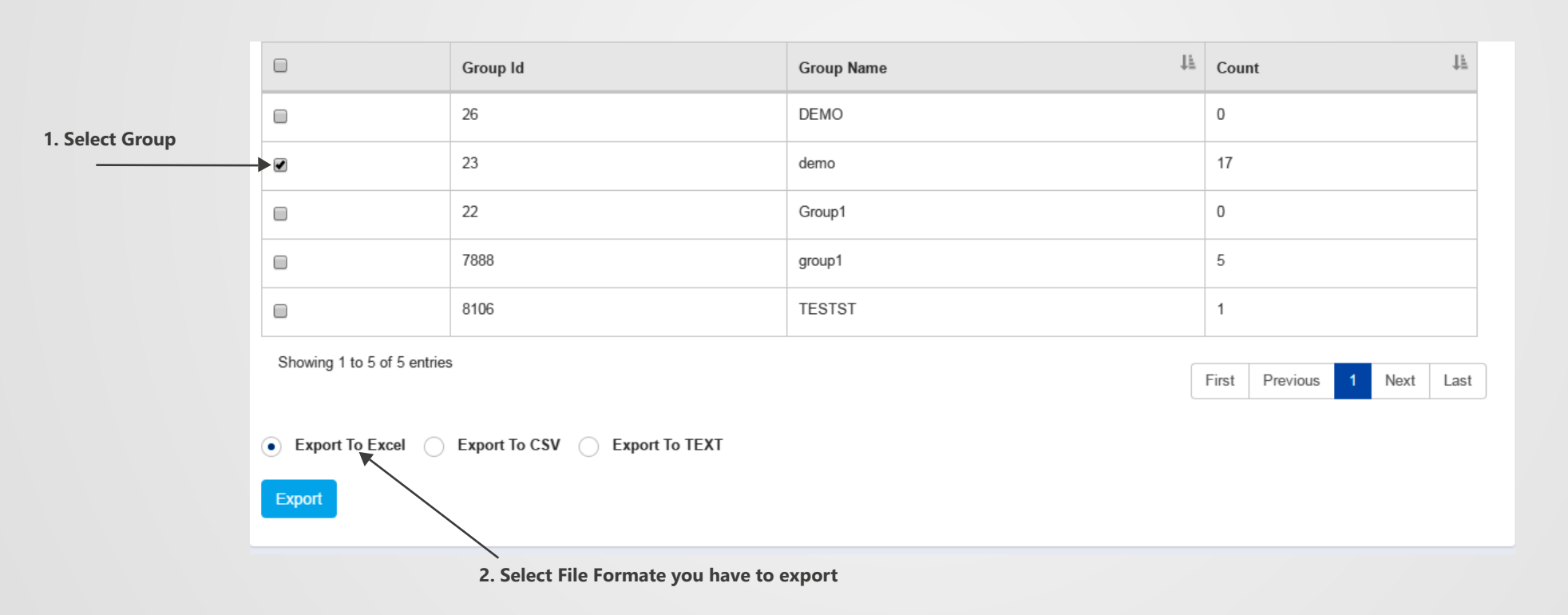

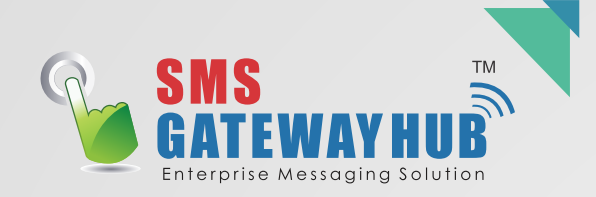

| i Manage Signature / Welcome demo | 1. Type Your Signature  |          |
|-----------------------------------|-------------------------|----------|
|                                   |                         |          |
| Signature Secretary               | Save 4 2. Save it       |          |
| Date                              | Signature               | Action   |
| 2/2/2047 4.45.40 DM               |                         |          |
| 2/2/2017 1:15:10 PM               | your's truely xyz       | 🖻 Delete |
| 2/2/2017 1:16:14 PM               | Nilesh Shah - President | 面 Delete |
| 2/2/2017 1:16:41 PM               | Secretary               | 🖻 Delete |

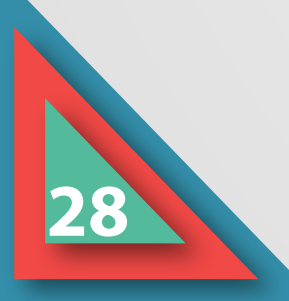

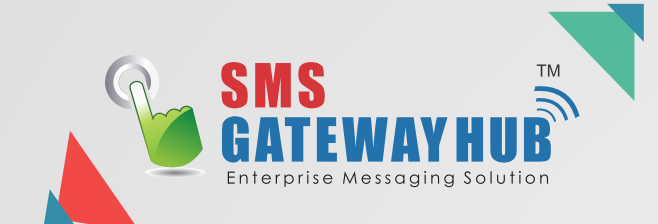

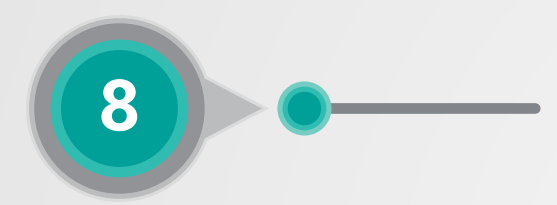

## **MY SENDERID'S**

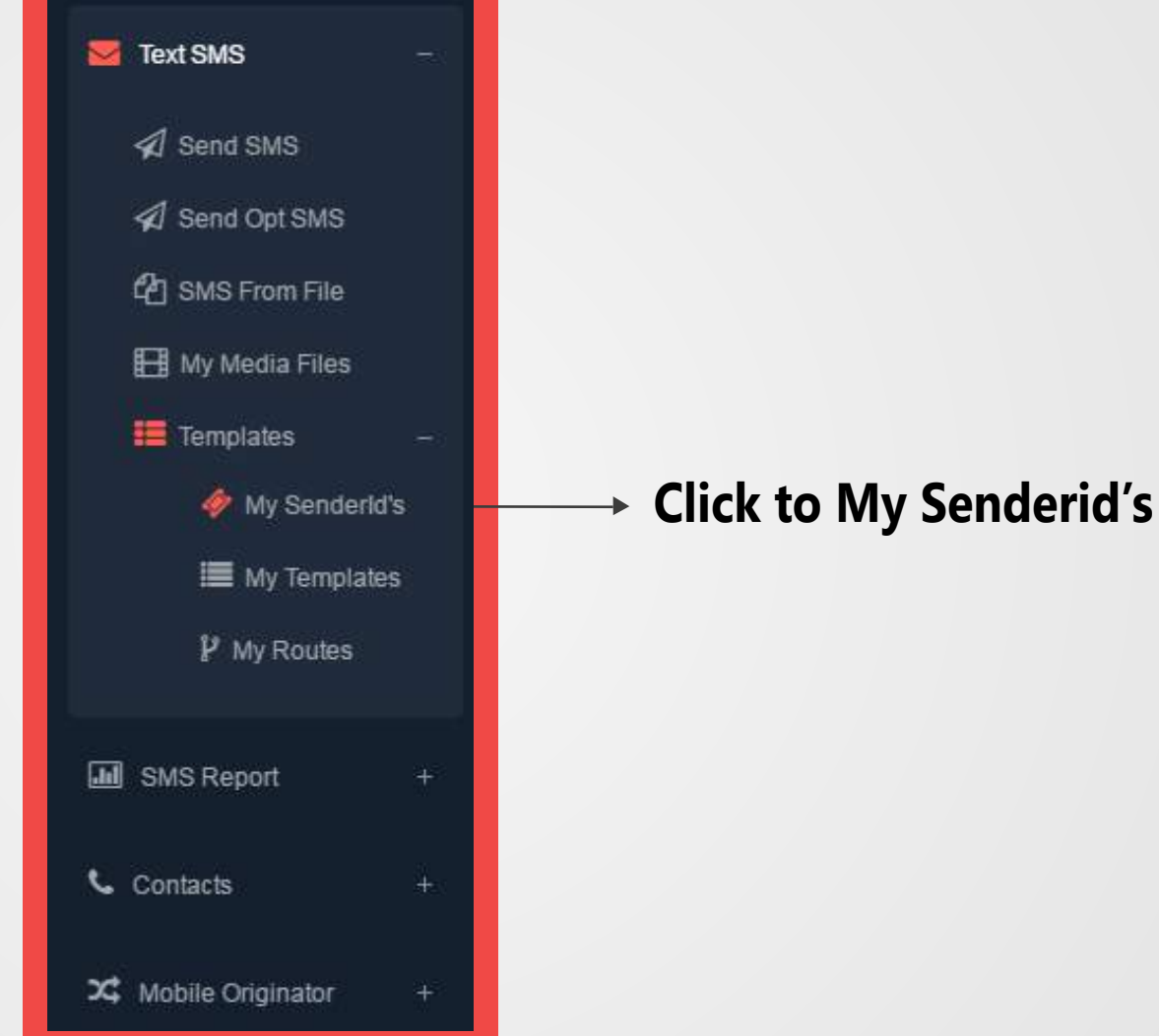

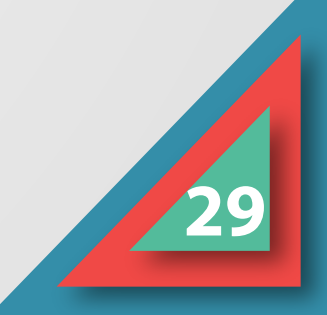

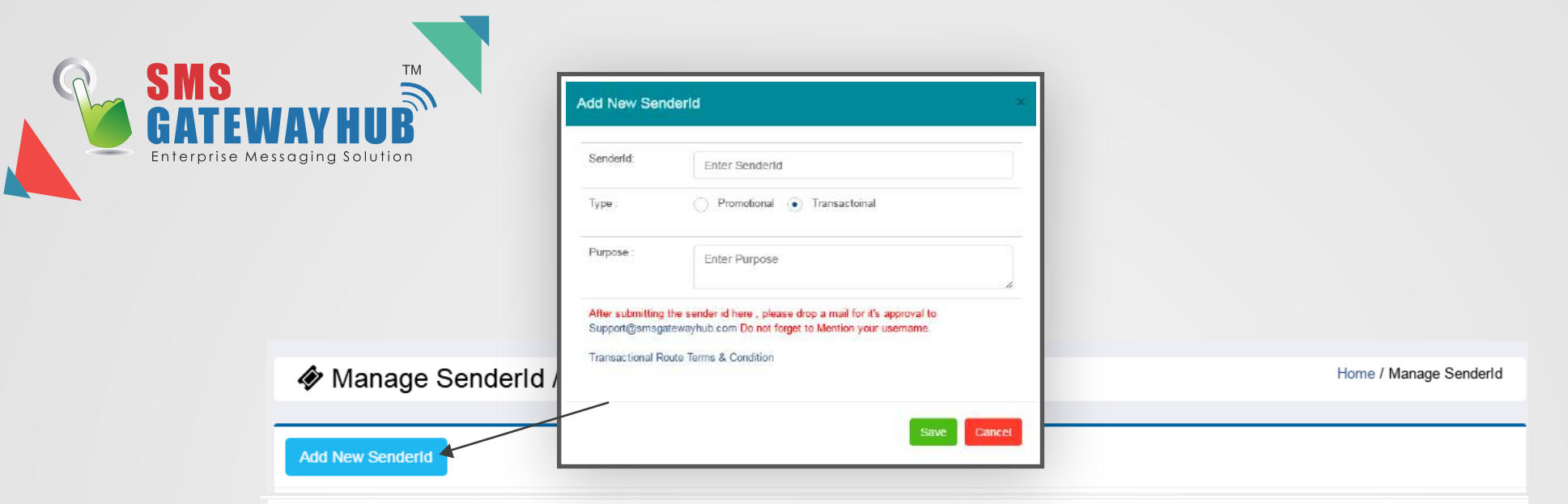

| Senderld | Purpose 🕌             | Туре ↓≞       | Status ↓↑ | Is Default ↓↑ | Action   |
|----------|-----------------------|---------------|-----------|---------------|----------|
| BMWMUM   | By admin              | Transactional | Approved  | Make Default  | <b>I</b> |
| MYSMSC   | Call for Interview    | Transactional | Approved  | Make Default  | <b>a</b> |
| TESTIN   | Default SenderID      | Transactional | Approved  | Make Default  | <b>a</b> |
| SWEETM   | Default SenderID      | Transactional | Approved  | Make Default  | <b>I</b> |
| WEBSMS   | Default Web SenderID  | Transactional | Approved  | Make Default  | <b>I</b> |
| SMSHUB   | Default Web SenderID  | Transactional | Approved  | Default       | <b>I</b> |
| AALERT   | for Internal use only | Transactional | Approved  | Make Default  | <b>I</b> |
| BHATIA   | for testing purpose   | Transactional | Pending   | Make Default  | <b>d</b> |
| WEBTXT   | Testing of senderid   | Promotional   | Approved  | Make Default  | C 🖻      |

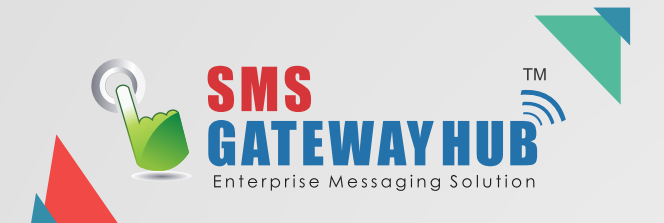

9

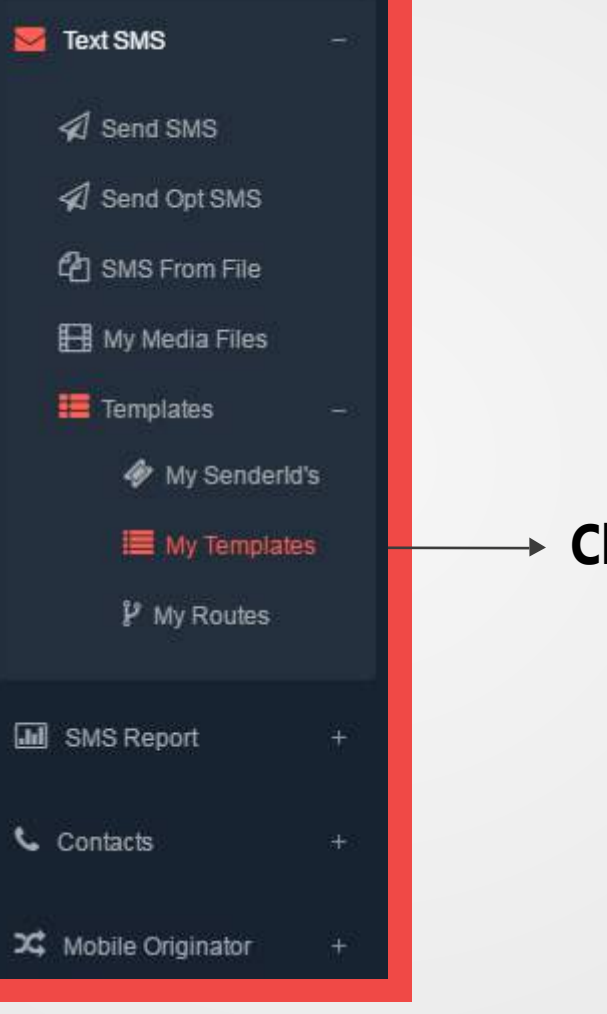

**MY TEMPLATES** 

## Click to My Templates

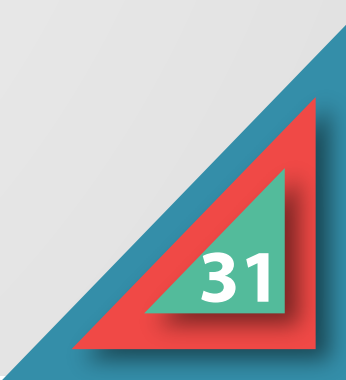

| YHUB                                                                                         | Template Name : Enter template Name                                                                                                    |                |                                                                                                    |                                                                                           |                                                                                                    |                             |
|----------------------------------------------------------------------------------------------|----------------------------------------------------------------------------------------------------|----------------|----------------------------------------------------------------------------------------------------|-------------------------------------------------------------------------------------------|----------------------------------------------------------------------------------------------------|-----------------------------|
| ing Solution                                                                                 | Template : Enter template                                                                                                    |                | Template Name :                                                                                                    | Regiatration                                                                              |                                                                                                    |                             |
|                                                                                              |                                                                                                    |                | Template                                                                                                    | Dear %userna<br>Thanks and re                                                             | me‰, you passwo<br>gards                                                                                                    | ord is %Pa                  |
| 📕 Manage                                                                                     | After submitting the Template here , please drop a mail for it's approval to<br>Support@smsgatewayhub.com Do not forget to Mention your username.<br>Imple Templates for Transactional Route                                                                                                    |                | After submitting th<br>Support@smsgate<br>Sample Templates                                                                                                    | ne Template here , pla<br>ewayhub.com Donot<br>s for Transactional Ro                     | ase drop a mail fo<br>forget to Mention y<br>oute                                                                                                    | r it's approv<br>your usema |
| Show 10 • entri                                                                              | es                                                                                                    |                |                                                                                                    |                                                                                           |                                                                                                    |                             |
| LODD DIOTO NODDO                                                                             | Tomplate                                                                                                    | L K            | Loot Modified                                                                                                    | Status It                                                                                 | Action                                                                                                    | E 114 M                     |
| tomp6                                                                                        | Template                                                                                                    | ↓ <u>⊥</u>     | Last Modified                                                                                                    | Status ↓↑                                                                                 | Action                                                                                                    | Edit Y                      |
| temp1ate Name                                                                                | Template Amt %message% received from %message%.For details:8695209900,Thankyou-SPAC                                                                                                    | ↓1<br>Fresh.   | Last Modified                                                                                                    | Status 1                                                                                  | Action                                                                                                    | Edit Y                      |
| temp5,<br>temp3,                                                                             | Template         Amt %message% received from %message%.For details:8695209900,Thankyou-SPAC         Amt %message% paid to %message%.For details:8695209900,Thankyou-SPAC Fresh.                                                                                                    | ↓iii<br>Fresh. | Last Modified         L           30/10/2015         30/10/2015                                                                                                    | Status 1                                                                                  | Action                                                                                                    | Edit Y                      |
| temp5,<br>temp3,<br>Test                                                                     | Template         Amt %message% received from %message%.For details:8695209900,Thankyou-SPAC         Amt %message% paid to %message%.For details:8695209900,Thankyou-SPAC Fresh.         Dear %student% your result is %result% & Grade %grade%.                                                                                                    | J≟<br>Fresh.   | Last Modified         L           30/10/2015         30/10/2015           30/10/2015         04/11/2015                                                                                                    | Status 11<br>Pending<br>Pending<br>Approved                                               | Action                                                                                                    | Edit Y                      |
| temp5,<br>temp3,<br>Test<br>Credit                                                           | Template         Amt %message% received from %message%.For details:8695209900,Thankyou-SPAC         Amt %message% paid to %message%.For details:8695209900,Thankyou-SPAC Fresh.         Dear %student% your result is %result% & Grade %grade%.         Dear %username%, you account has been credited with %credit% credits.                                                                                                    | Fresh.         | Last Modified         L           30/10/2015         30/10/2015           30/10/2015         04/11/2015           30/10/2015         30/10/2015                                                                                                    | Status 11<br>Pending<br>Pending<br>Approved<br>Pending                                    | Action                                                                                                    | Edit Y                      |
| temp1ate Name<br>temp5,<br>temp3,<br>Test<br>Credit<br>Credit                                | Template         Amt %message% received from %message%.For details:8695209900,Thankyou-SPAC         Amt %message% paid to %message%.For details:8695209900,Thankyou-SPAC Fresh.         Dear %student% your result is %result% & Grade %grade%.         Dear %username%, you account has been credited with %credit% credits.         Dear %username%, you account has been credited with %credit% credits.                                                                                                    | J≗<br>Fresh.   | Last Modified         L           30/10/2015         30/10/2015           30/10/2015         30/10/2015           30/10/2015         30/10/2015                                                                                                    | Status 11<br>Pending<br>Pending<br>Approved<br>Pending<br>Approved                        | Action  <br>()<br>()<br>()<br>()<br>()<br>()<br>()<br>()<br>()<br>()                                                                                                    | Edit Y                      |
| temp1ate Name<br>temp5,<br>temp3,<br>Test<br>Credit<br>Credit<br>Regiatration                | Template         Amt %message% received from %message%.For details:8695209900,Thankyou-SPAC         Amt %message% paid to %message%.For details:8695209900,Thankyou-SPAC Fresh.         Dear %student% your result is %result% & Grade %grade%.         Dear %student% your result is %result% & Grade %grade%.         Dear %username%, you account has been credited with %credit% credits.         Dear %username%, you account has been credited with %credit% credits.         Dear %username%, you password is %Password%. Thanks and regards                                                                                                | Fresh.         | Last Modified         L           30/10/2015         30/10/2015           30/10/2015         30/10/2015           30/10/2015         30/10/2015           30/10/2015         30/10/2015                                                                                                    | Status 11<br>Pending<br>Pending<br>Approved<br>Pending<br>Approved<br>Pending             | Action                                                                                                    | Edit Y                      |
| temp1ate Name temp5, temp3, Test Credit Credit Regiatration Regiatration                     | Template         Amt %message% received from %message%.For details:8695209900,Thankyou-SPAC         Amt %message% paid to %message%.For details:8695209900,Thankyou-SPAC Fresh.         Dear %message% paid to %message%.For details:8695209900,Thankyou-SPAC Fresh.         Dear %student% your result is %result% & Grade %grade%.         Dear %username%, you account has been credited with %credit% credits.         Dear %username%, you account has been credited with %credit% credits.         Dear %username%, you password is %Password%. Thanks and regards.         Dear %username%, you password is %Password%. Thanks and regards. | Fresh.         | Last Modified       L         30/10/2015       30/10/2015         04/11/2015       30/10/2015         30/10/2015       30/10/2015         30/10/2015       40/10/2015         30/10/2015       40/10/2015         30/10/2015       40/10/2015                                                                                                    | Status 11<br>Pending<br>Pending<br>Approved<br>Pending<br>Pending<br>Approved             | Action  <br>(* interpretent of the second of the second of t | Edit Y                      |
| temp5,<br>temp3,<br>Test<br>Credit<br>Credit<br>Regiatration<br>Regiatration<br>verification | TemplateAmt %message% received from %message%.For details:8695209900,Thankyou-SPACAmt %message% paid to %message%.For details:8695209900,Thankyou-SPAC Fresh.Dear %message% paid to %message%.For details:8695209900,Thankyou-SPAC Fresh.Dear %student% your result is %result% & Grade %grade%.Dear %username%, you account has been credited with %credit% credits.Dear %username%, you account has been credited with %credit% credits.Dear %username%, you password is %Password%. Thanks and regardsDear %username%, you password is %Password%. Thanks and regards.Dear user, you verification code is %verification Code%                   | Fresh.         | Last Modified       L         30/10/2015       30/10/2015         04/11/2015       30/10/2015         30/10/2015       30/10/2015         30/10/2015       4         30/10/2015       30/10/2015         30/10/2015       4         30/10/2015       4         30/10/2015       4         30/10/2015       4         30/10/2015       4         30/10/2015       4         30/10/2015       4         30/10/2015       4 | Status 11<br>Pending<br>Pending<br>Approved<br>Pending<br>Pending<br>Approved<br>Approved | Action                                                                                                    | Edit Y                      |

-

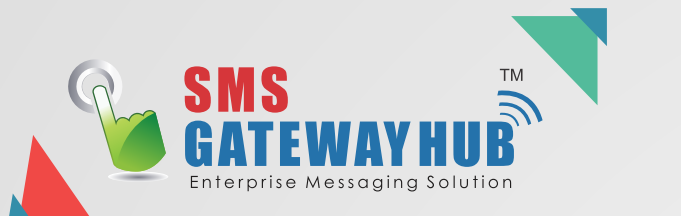

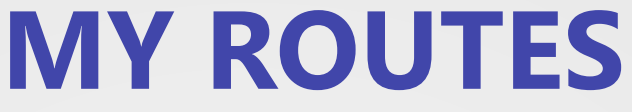

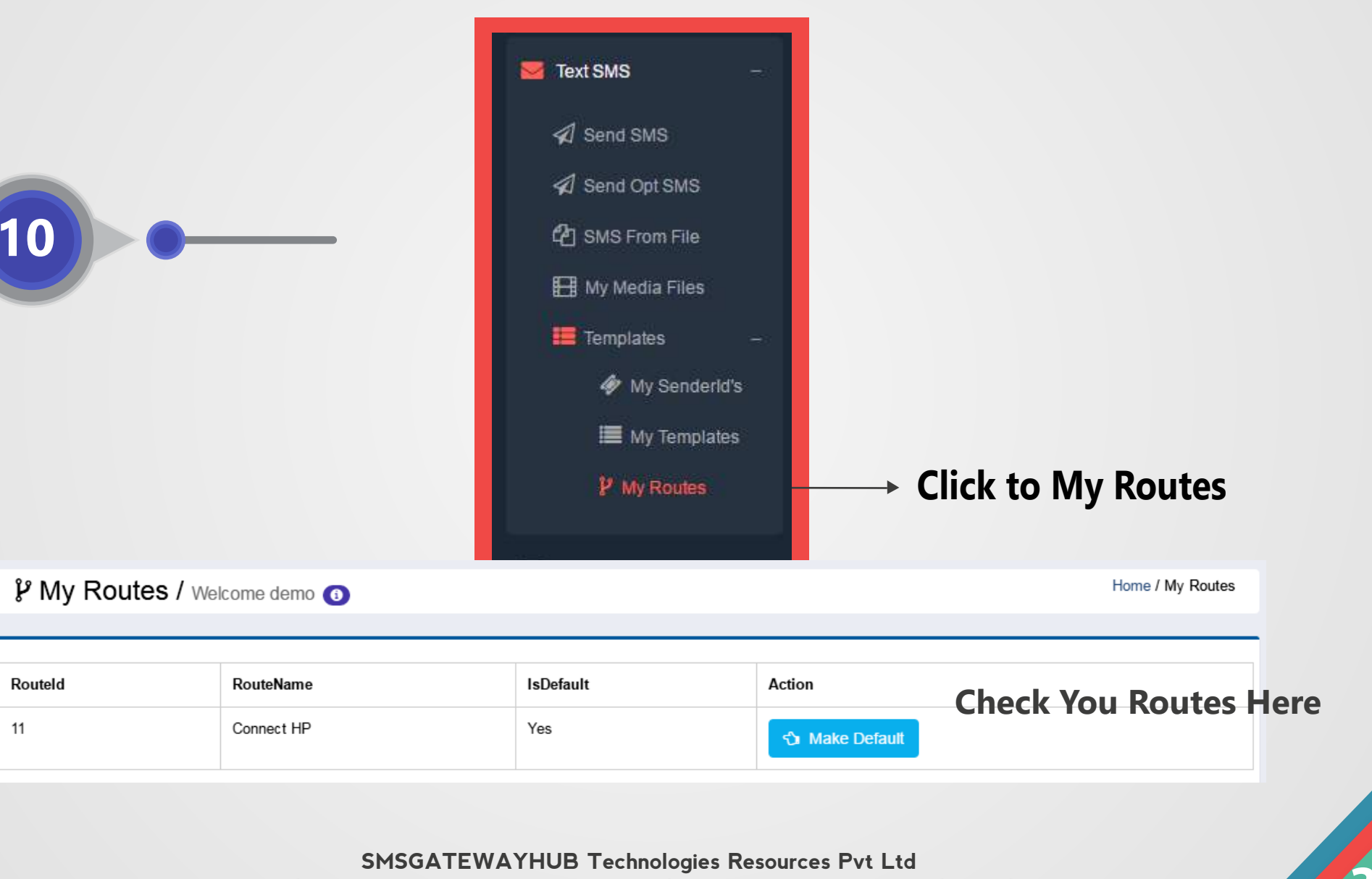

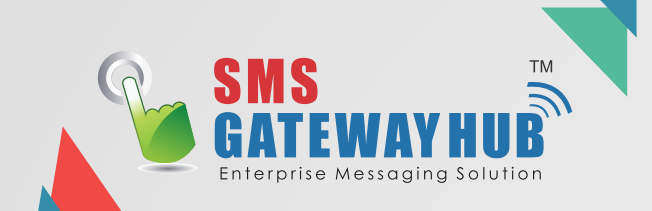

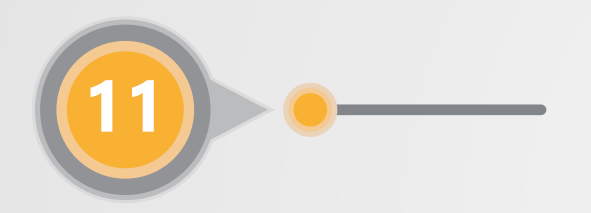

## **CAMPAIGN REPORT**

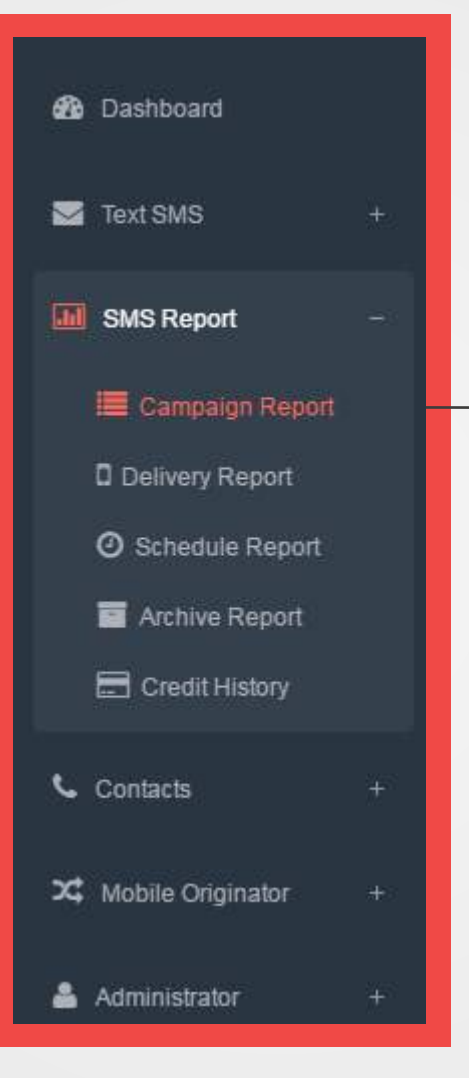

### Click to Campaign Report

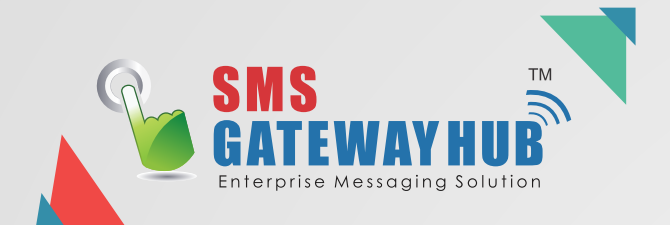

### This Campaign Report only Show for 3 days & then reprt get Removed

| Show                      | 10 v entries          |                 |                                                                             |               | Search:      |                   |          |
|---------------------------|-----------------------|-----------------|-----------------------------------------------------------------------------|---------------|--------------|-------------------|----------|
| Dat<br>e                  | ↓†<br>Name            | Senderl ↓↑<br>d | ,<br>↓≟<br>Message                                                          | Interfac<br>e | Channe<br>I  | Credit ↓↑<br>Used | View     |
| Jan 28<br>2017 1:<br>41PM | 28-Jan-2017 01:3<br>9 | TESTIN          | Dear test, you account has been credited with 0 credits.                    | Web           | Optin        | 1                 | i<br>Ł   |
| Jan 30<br>2017 1:<br>48PM | 30-Jan-2017 01:4<br>2 | WEBTXT          | Happy new year 2017                                                         | Web           | Promo        | 1                 | i<br>Ł   |
| Jan 28<br>2017 1:<br>36PM | 28-Jan-2017 01:3<br>5 | TESTIN          | test optin                                                                  | Web           | Optin        | 1                 | i<br>Ł   |
| Jan 28<br>2017 1:<br>43PM | 28-Jan-2017 01:4<br>2 | SMSHUB          | Welcome to SMSGATEWAYHUB for any support or query please contact 1234567890 | Web           | Trans        | 1                 | i<br>Ł   |
| Showing                   | 1 to 4 of 4 entries   |                 |                                                                             |               | First Previo | us 1 N            | ext Last |

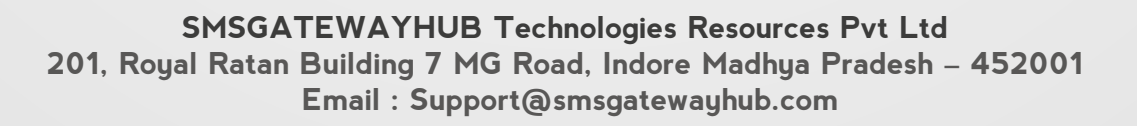

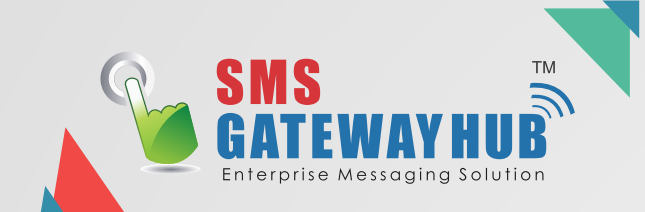

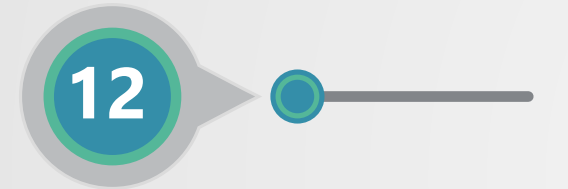

| D | ELI | VER | <b>/ RE</b> | PORT |
|---|-----|-----|-------------|------|
|   |     |     |             |      |

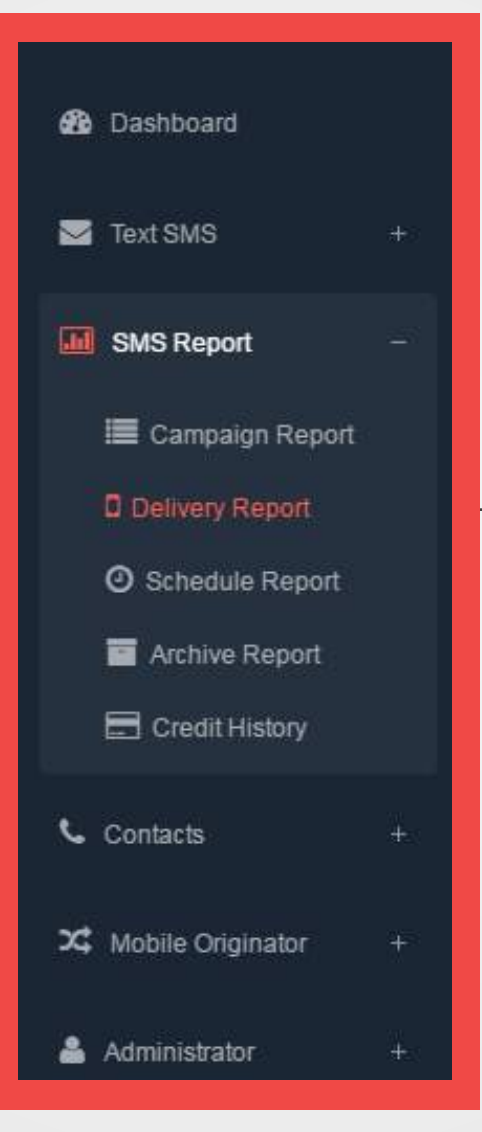

→ Click to Delivery Report

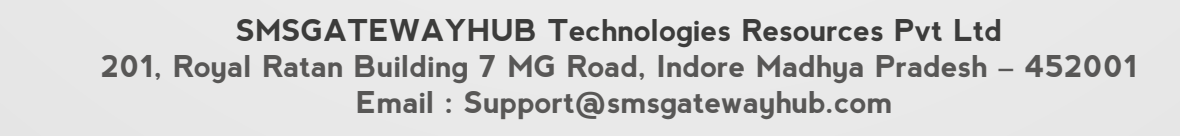

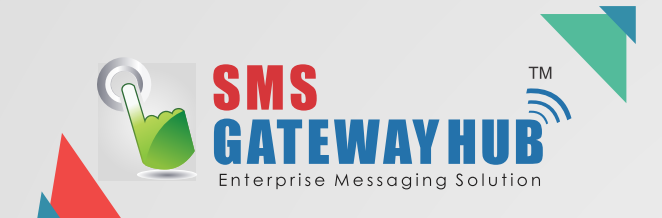

## Searching Delivery Report By (Today, Weekly, Monthly & Yearly)

Delivery Report / Welcome demo

| 🗎 Date range 👻 🛃                 | To E | xcel |    |       |    | D  | owr | h | oad | File | 9   |       |    |    |    |
|----------------------------------|------|------|----|-------|----|----|-----|---|-----|------|-----|-------|----|----|----|
| Today                            | ÷    |      | Ja | an 20 | 17 |    | ÷   |   |     |      | Ja  | an 20 | 17 |    | ÷  |
| Yesterday                        | Su   | Мо   | Tu | We    | Th | Fr | Sa  |   | Su  | Мо   | Tu  | We    | Τh | Fr | Sa |
| Last 7 Days                      | 25   | 26   | 27 | 28    | 29 | 30 | 31  |   | 25  | 26   | 27  | 28    | 29 | 30 | 31 |
| Last 30 Days                     | 1    | 2    | 3  | 4     | 5  | 6  | 7   |   | 1   | 2    | 3   | 4     | 5  | 6  | 7  |
| This Month                       | 8    | 9    | 10 | 11    | 12 | 13 | 14  |   | 8   | 9    | 10  | 11    | 12 | 13 | 14 |
| Last Month                       | 15   | 16   | 17 | 18    | 19 | 20 | 21  |   | 15  | 16   | 17  | 18    | 19 | 20 | 21 |
| Custom Pango                     | 22   | 23   | 24 | 25    | 26 | 27 | 28  |   | 22  | 23   | 24  | 25    | 26 | 27 | 28 |
| Custom Range                     | 29   | 30   | 31 | 1     | 2  | 3  | 4   |   | 29  | 30   | 31  | 1     | 2  | 3  | 4  |
| ROMTO<br>30/Jan/2017 31/Jan/2017 |      |      |    |       |    |    |     |   |     |      |     |       |    |    |    |
| Apply Cancel                     |      |      |    |       |    |    |     |   |     |      |     |       |    |    |    |
|                                  |      |      |    |       |    |    |     |   |     | Sear | ch: |       |    |    |    |

Show 10 v entries

| ↓.<br>Date                  | ↓†<br>Name            | Senderl ↓↑<br>d | J↑<br>Message                                                              | Interfac<br>e | Channe<br>I | Credit ↓↑<br>Used | View   |
|-----------------------------|-----------------------|-----------------|----------------------------------------------------------------------------|---------------|-------------|-------------------|--------|
| Jan 31 2<br>017 11:2<br>9AM | 31-Jan-2017 11:2<br>7 | SMSHUB          | Welcome to Bulk sms for any support or query please contact 702477024<br>7 | Web           | Trans       | 1                 | i<br>Ł |
| Jan 30 2<br>017 1:48<br>PM  | 30-Jan-2017 01:4<br>2 | WEBTXT          | Happy new year 2017                                                        | Web           | Promo       | 1                 | i<br>Ł |

Showing 1 to 2 of 2 entries

First Previous 1 Next Last

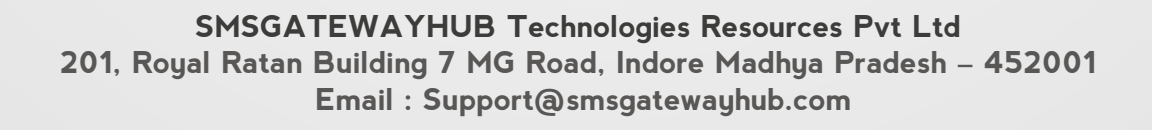

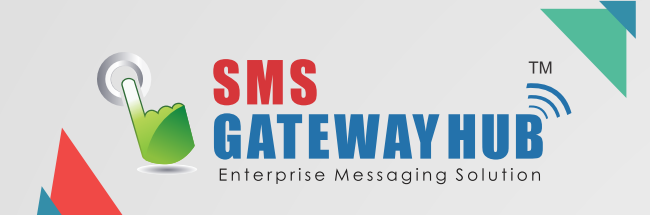

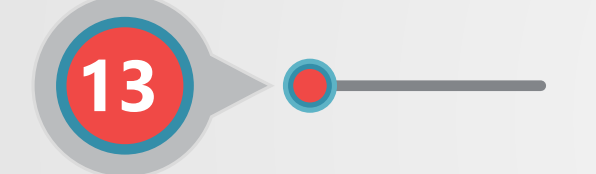

## **SCHEDULE REPORT**

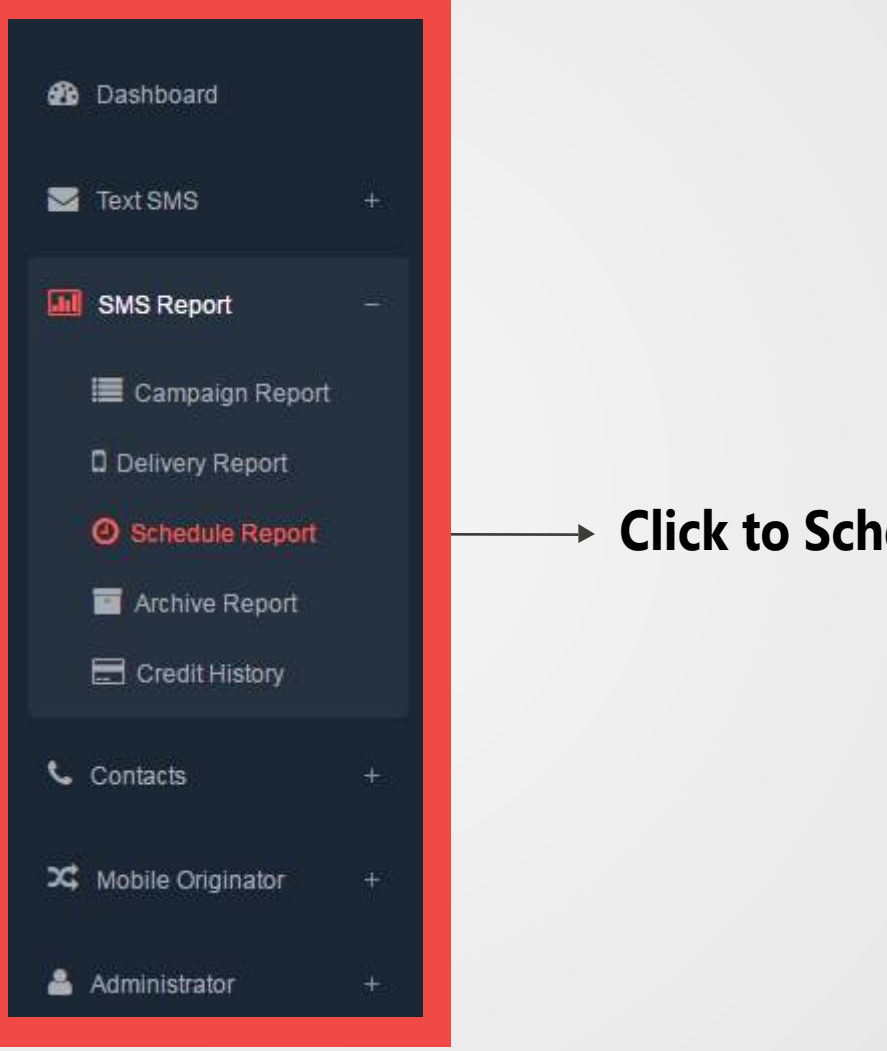

## Click to Schedule Report

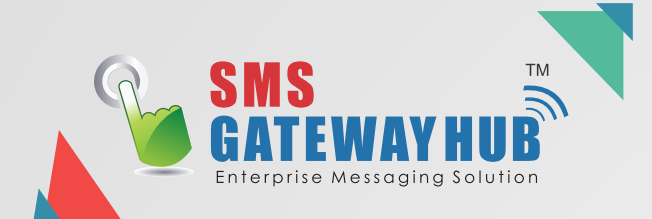

## Searching Schedule Report By 🖌 ( Today, Weekly, Monthly & Yearly )

Schedule Campaign Report / Welcome demo

| Today                            | ÷  |    | Ja | n 20 | 17 |    | ÷  |    |    | Ja | an 20 | 17 |    | →  |
|----------------------------------|----|----|----|------|----|----|----|----|----|----|-------|----|----|----|
| Yesterday                        | Su | Мо | Tu | We   | Th | Fr | Sa | Su | Мо | Tu | We    | Τh | Fr | Sa |
| Last 7 Days                      | 25 | 26 | 27 | 28   | 29 | 30 | 31 | 25 | 26 | 27 | 28    | 29 | 30 | 31 |
| Last 30 Days                     | 1  | 2  | 3  | 4    | 5  | 6  | 7  | 1  | 2  | 3  | 4     | 5  | 6  | 7  |
| This Month                       | 8  | 9  | 10 | 11   | 12 | 13 | 14 | 8  | 9  | 10 | 11    | 12 | 13 | 14 |
| Last Month                       | 15 | 16 | 17 | 18   | 19 | 20 | 21 | 15 | 16 | 17 | 18    | 19 | 20 | 21 |
| 0                                | 22 | 23 | 24 | 25   | 26 | 27 | 28 | 22 | 23 | 24 | 25    | 26 | 27 | 28 |
| Custom Range                     | 29 | 30 | 31 | 1    | 2  | 3  | 4  | 29 | 30 | 31 | 1     | 2  | 3  | 4  |
| 30MTO<br>10/Jan/2017 31/Jan/2017 |    |    |    |      |    |    |    |    |    |    |       |    |    |    |

Show 10 v entries

| ↓ <sup>™</sup><br>Date      | ↓†<br>Name            | Senderl ↓↑<br>d | ↓†<br>Message                                                              | Interfac<br>e | Channe<br>I | Credit ↓↑<br>Used | View   |
|-----------------------------|-----------------------|-----------------|----------------------------------------------------------------------------|---------------|-------------|-------------------|--------|
| Jan 31 2<br>017 11:2<br>9AM | 31-Jan-2017 11:2<br>7 | SMSHUB          | Welcome to Bulk sms for any support or query please contact 702477024<br>7 | Web           | Trans       | 1                 | i<br>Ł |
| Jan 30 2<br>017 1:48<br>PM  | 30-Jan-2017 01:4<br>2 | WEBTXT          | Happy new year 2017                                                        | Web           | Promo       | 1                 | i<br>Ł |

Showing 1 to 2 of 2 entries

First Previous

Next Last

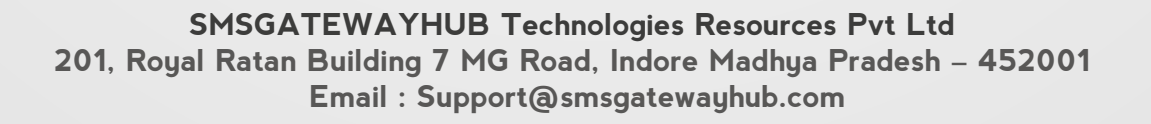

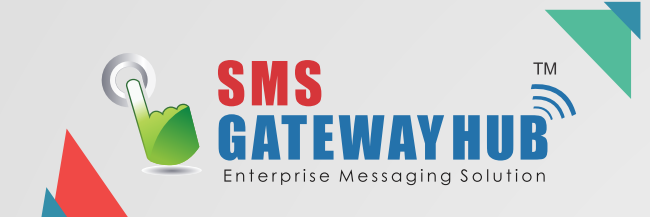

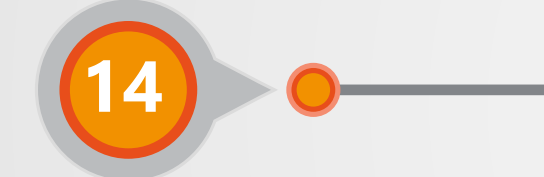

## **ARCHIVE REPORT**

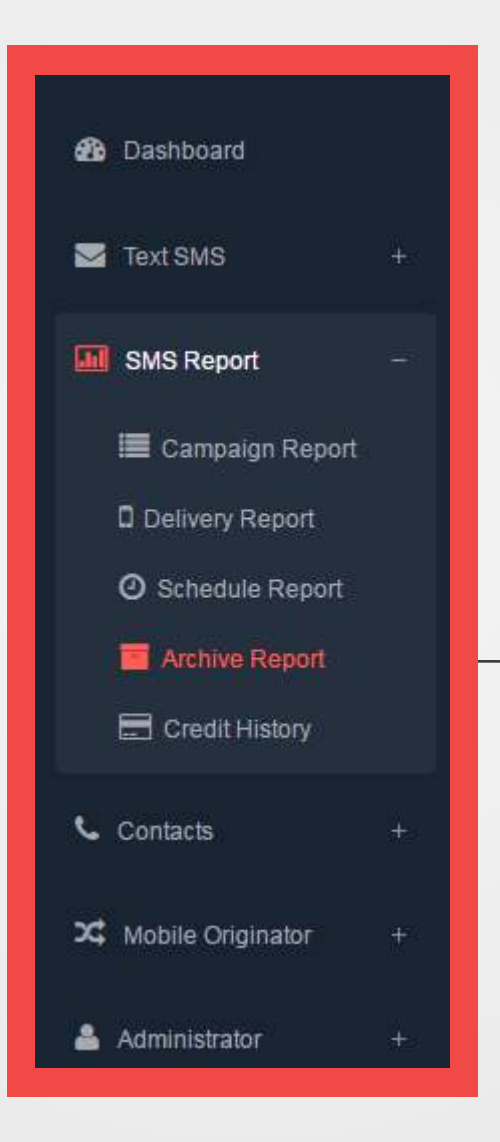

→ Click to Archive Report

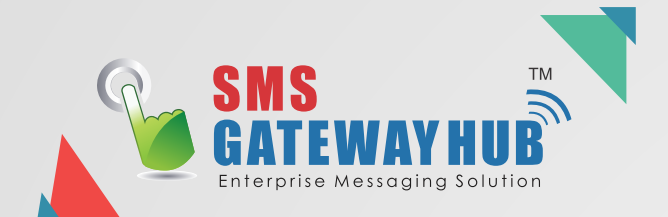

| Select Month & Year          |                                                                                                    |
|------------------------------|----------------------------------------------------------------------------------------------------|
| MessageOut Archive 01 2016   |                                                                                                    |
| MessageOut Archive 01 2017   |                                                                                                    |
| MessageOut Archive 02 2016   |                                                                                                    |
| MessageOut Archive 03 1 2016 |                                                                                                    |
| MessageOut Archive 03 2016   |                                                                                                    |
| MessageOut Archive 04 2016   |                                                                                                    |
| MessageOut Archive 05 2016   |                                                                                                    |
| MessageOut Archive 06 2016   |                                                                                                    |
| MessageOut Archive 07 2016   |                                                                                                    |
| MessageOut Archive 08 2016   |                                                                                                    |
| MessageOut Archive 09 2016   |                                                                                                    |
| MessageOut Archive 10 2015   |                                                                                                    |
| MessageOut Archive 10 2016   |                                                                                                    |
| MessageOut Archive 11 2015   |                                                                                                    |
| MessageOut Archive 11 2016   | Download Archive Report                                                                                                    |
| MessageOut Archive 12 2015   |                                                                                                    |
| MessageOut Archive 12 2016   |                                                                                                    |
| MessageOut Archive 12/2015   | Download                                                                                                    |
|                              | MessageOut Archive 01 2016<br>MessageOut Archive 01 2017<br>MessageOut Archive 02 2016<br>MessageOut Archive 03 1 2016<br>MessageOut Archive 03 2016<br>MessageOut Archive 04 2016<br>MessageOut Archive 05 2016<br>MessageOut Archive 05 2016<br>MessageOut Archive 07 2016<br>MessageOut Archive 07 2016<br>MessageOut Archive 09 2016<br>MessageOut Archive 10 2015<br>MessageOut Archive 10 2015<br>MessageOut Archive 11 2015<br>MessageOut Archive 11 2015<br>MessageOut Archive 12 2015<br>MessageOut Archive 12 2016 |

Select Archive Report of Month & Year

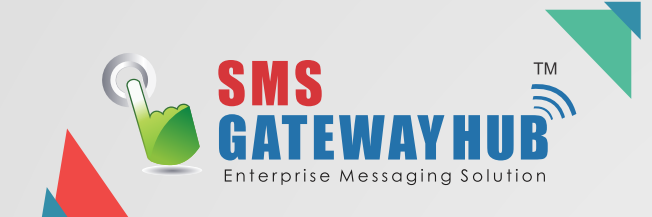

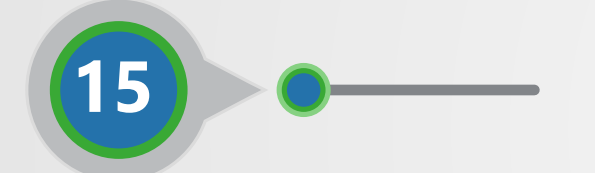

## **CREDIT HISTORY**

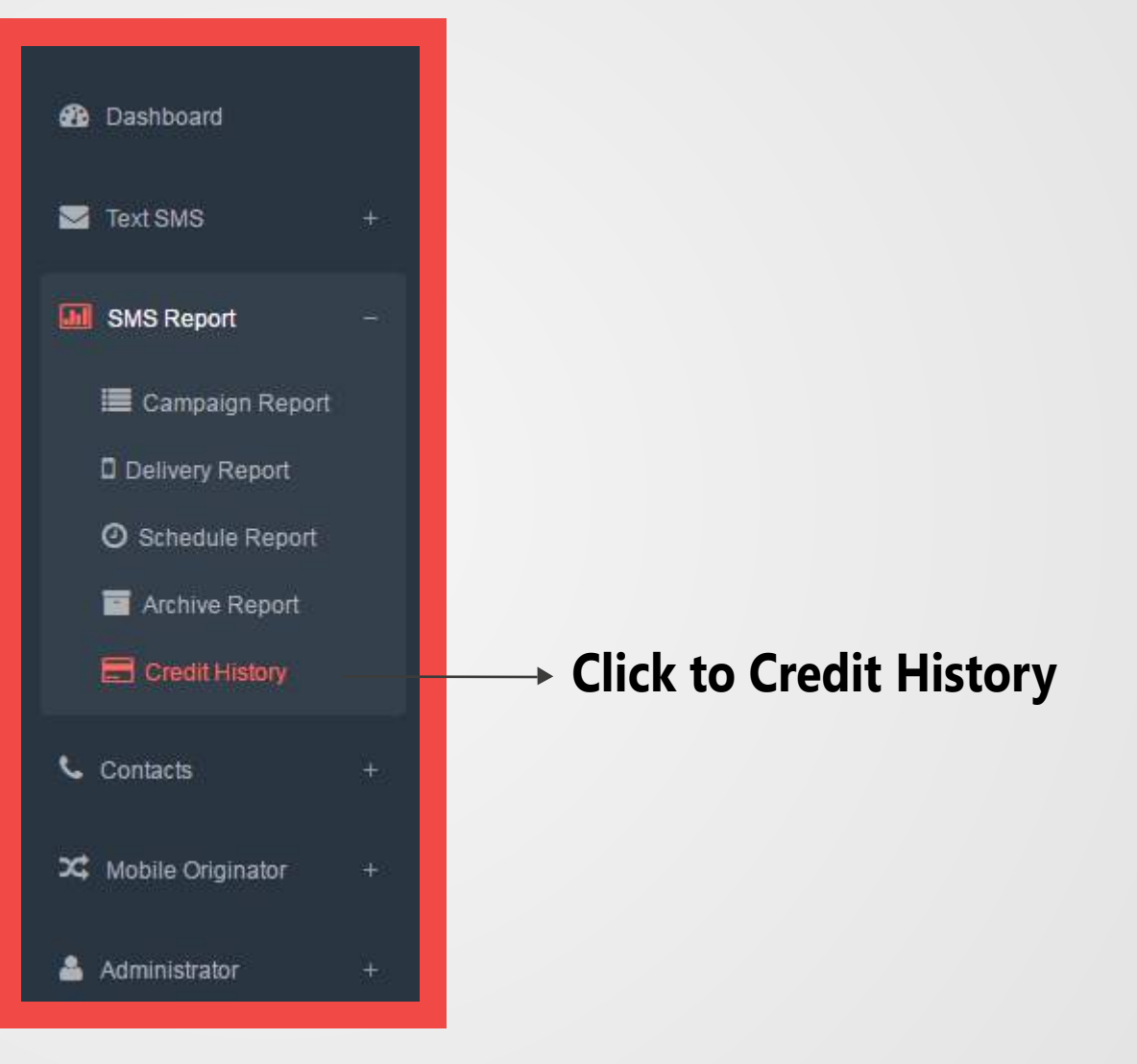

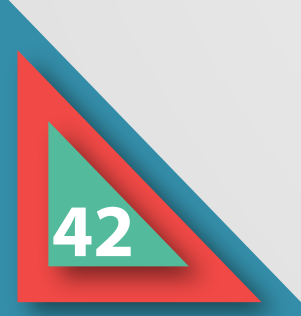

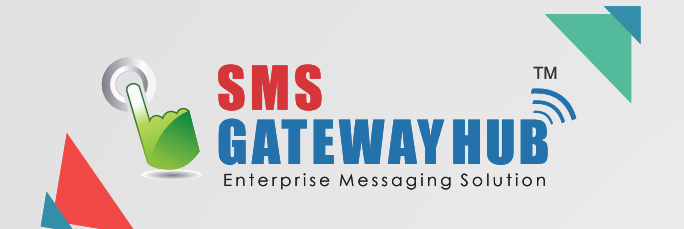

| 🚍 Credit History / w        | /elcome demo 🕕 | Showing your all Credit Histor |
|-----------------------------|----------------|--------------------------------|
|                             |                |                                |
| Date                        | Funds          | Credit Type                    |
| Thursday, January 5, 2017   | 50             | Promotional                    |
| Thursday, January 5, 2017   | 50             | Transactional                  |
| Wednesday, December 7, 2016 | 500            | Transactional                  |
| Wednesday, October 26, 2016 | 100            | Transactional                  |
| Wednesday, August 17, 2016  | 15             | Transactional                  |
| Wednesday, August 17, 2016  | 15             | Promotional                    |
| Sunday, August 14, 2016     | 200            | Promotional                    |
| Friday, August 12, 2016     | 10             | Promotional                    |
|                             |                |                                |

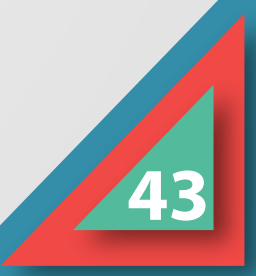

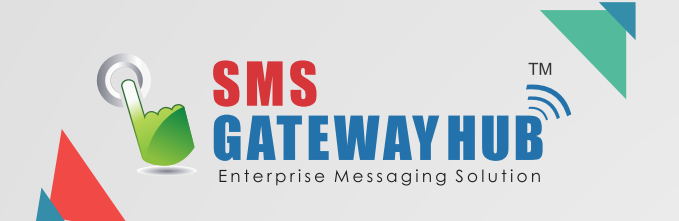

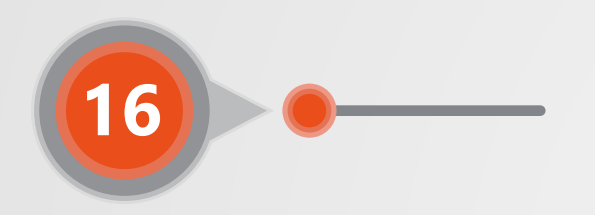

## **EXCEL PLUGIN**

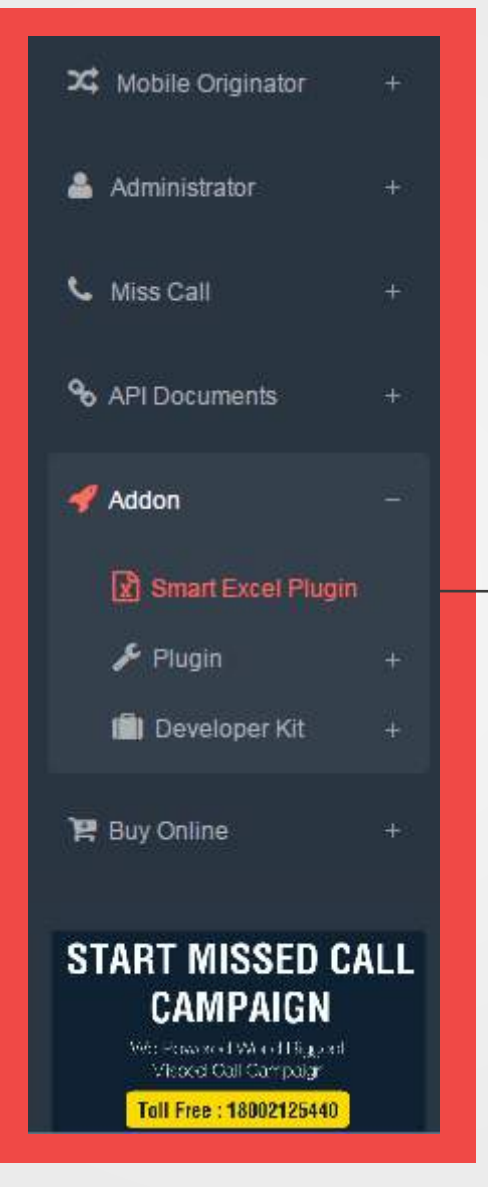

## → Click to Smart Excel Plugin

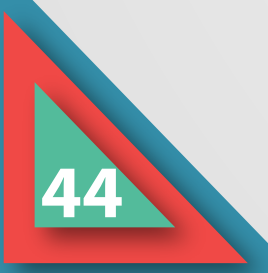

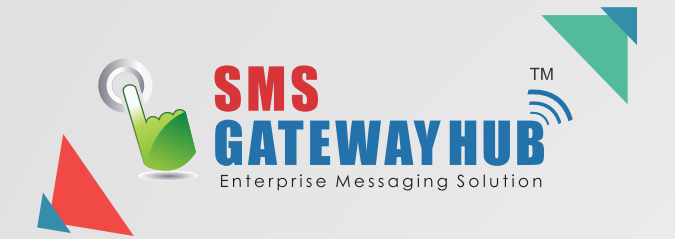

#### Send Bulk SMS From Excel Plugin

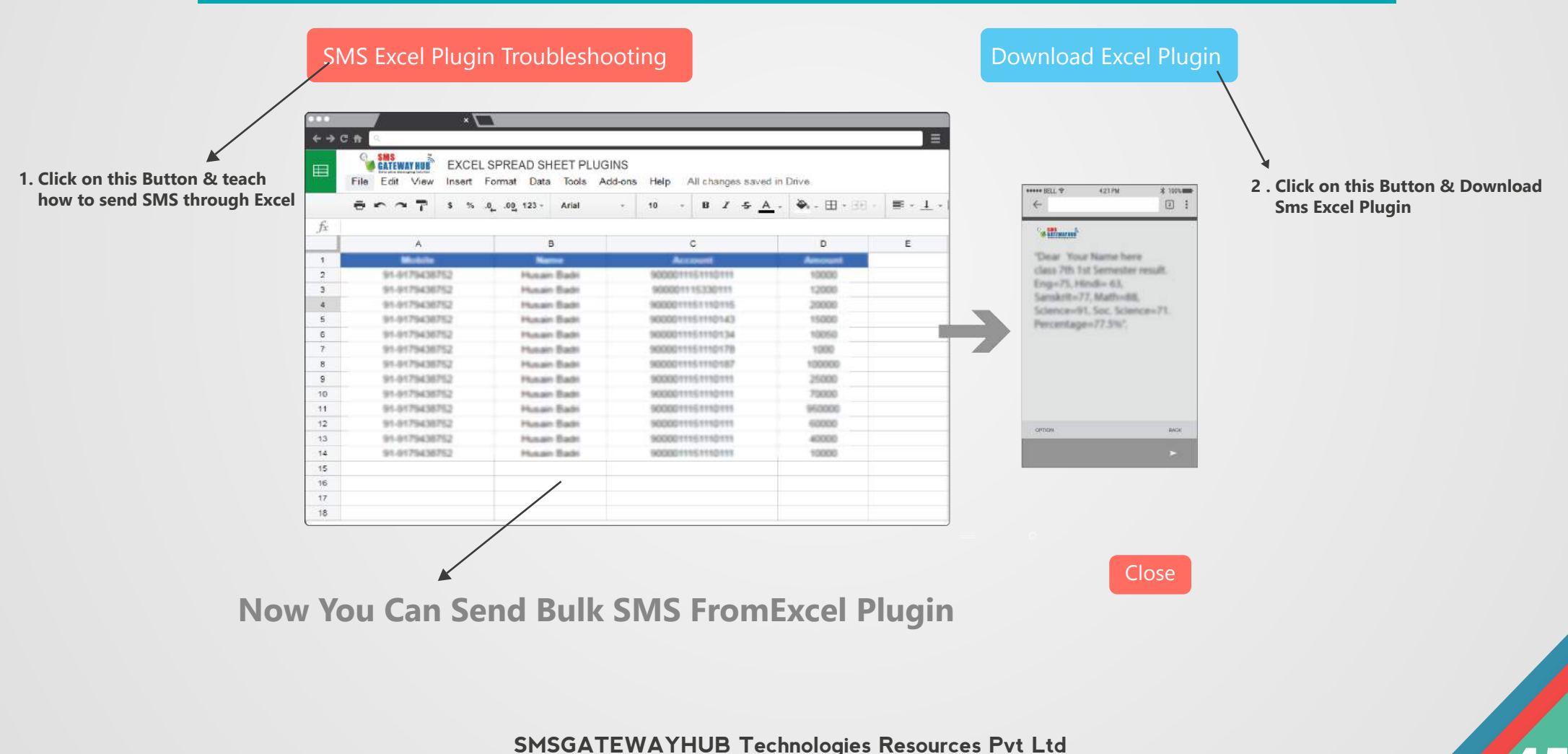

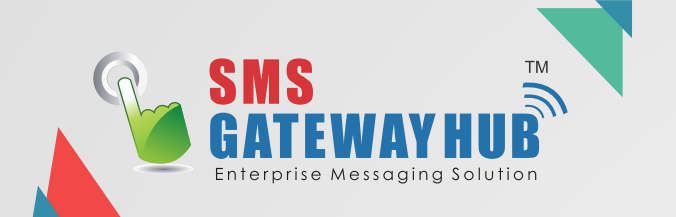

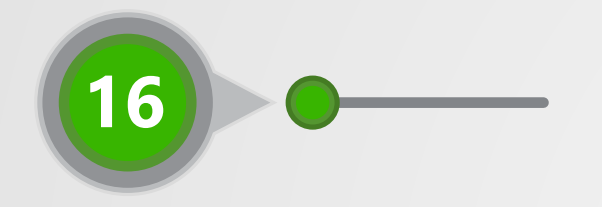

## **BUY CREDIT**

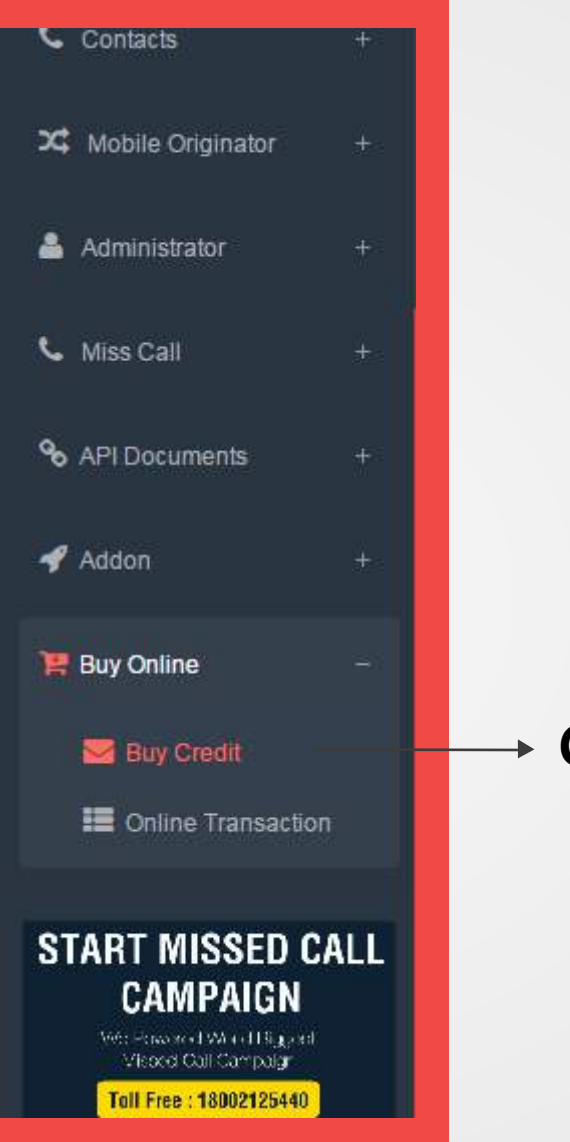

## → Click to Buy Credit

46

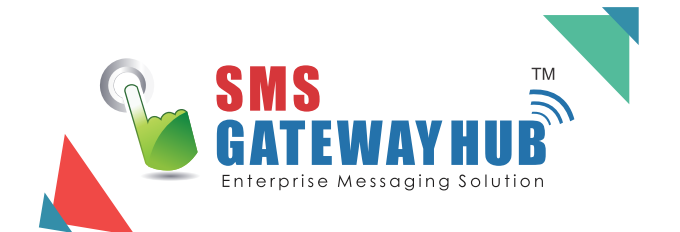

#### Purchase Credits / Welcome demo ()

Home / Purchase Credits

| ✓ 1. Buy Credit for Promotional & Transactional |                           |          |  |
|-------------------------------------------------|---------------------------|----------|--|
| Payment Options                                 |                           |          |  |
| Buy Pomotional Credits                          | Buy Transactional Credits | My Offer |  |

| OTP Pico - 5000-Transactional | OTP Nano - 10000-Transactional | OTP Micro- 25000-Transactional | OTP Mega - 50000-Transactional |
|-------------------------------|--------------------------------|--------------------------------|--------------------------------|
| Package ID : 6                | Package ID : 7                 | Package ID : 8                 | Package ID : 9                 |
| 5000 SMS Credit               | 10000 SMS Credit               | 25000 SMS Credit               | 50000 SMS Credit               |
| □ 1725.00000                  | 3220.00000                     | □ 7762.00000                   | □ 13225.00000                  |
| Ye Buy Now Ye Buy Now         |                                | 🏋 Buy Now                      | 🏋 Buy Now                      |

| OTP Giga - 75000-Transactional | P Giga - 75000-Transactional OTP Terra - 1lac-Transactional Trans Nano - 10000-Transactional |                  | Trans Micro - 25000-Transactional |
|--------------------------------|----------------------------------------------------------------------------------------------|------------------|-----------------------------------|
| Package ID : 10                | Package ID : 11                                                                              | Package ID : 21  | Package ID : 22                   |
| 75000 SMS Credit               | 100000 SMS Credit                                                                            | 10000 SMS Credit | 25000 SMS Credit                  |
| 16388.00000                    | 18400.00000                                                                                  | 2415.00000       | 5462.50000                        |

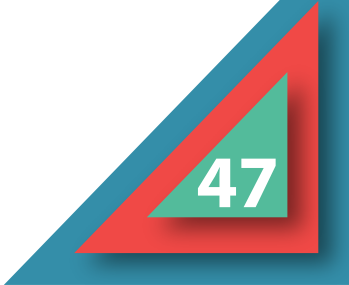

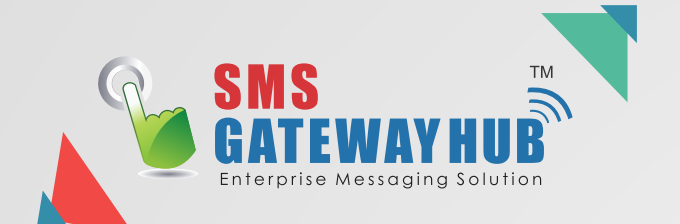

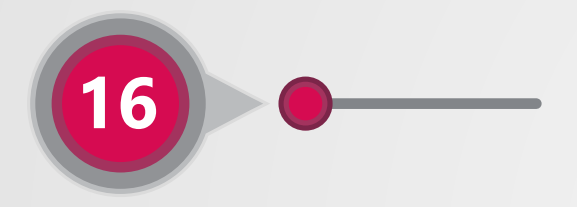

## **ONLINE TRANSACTION**

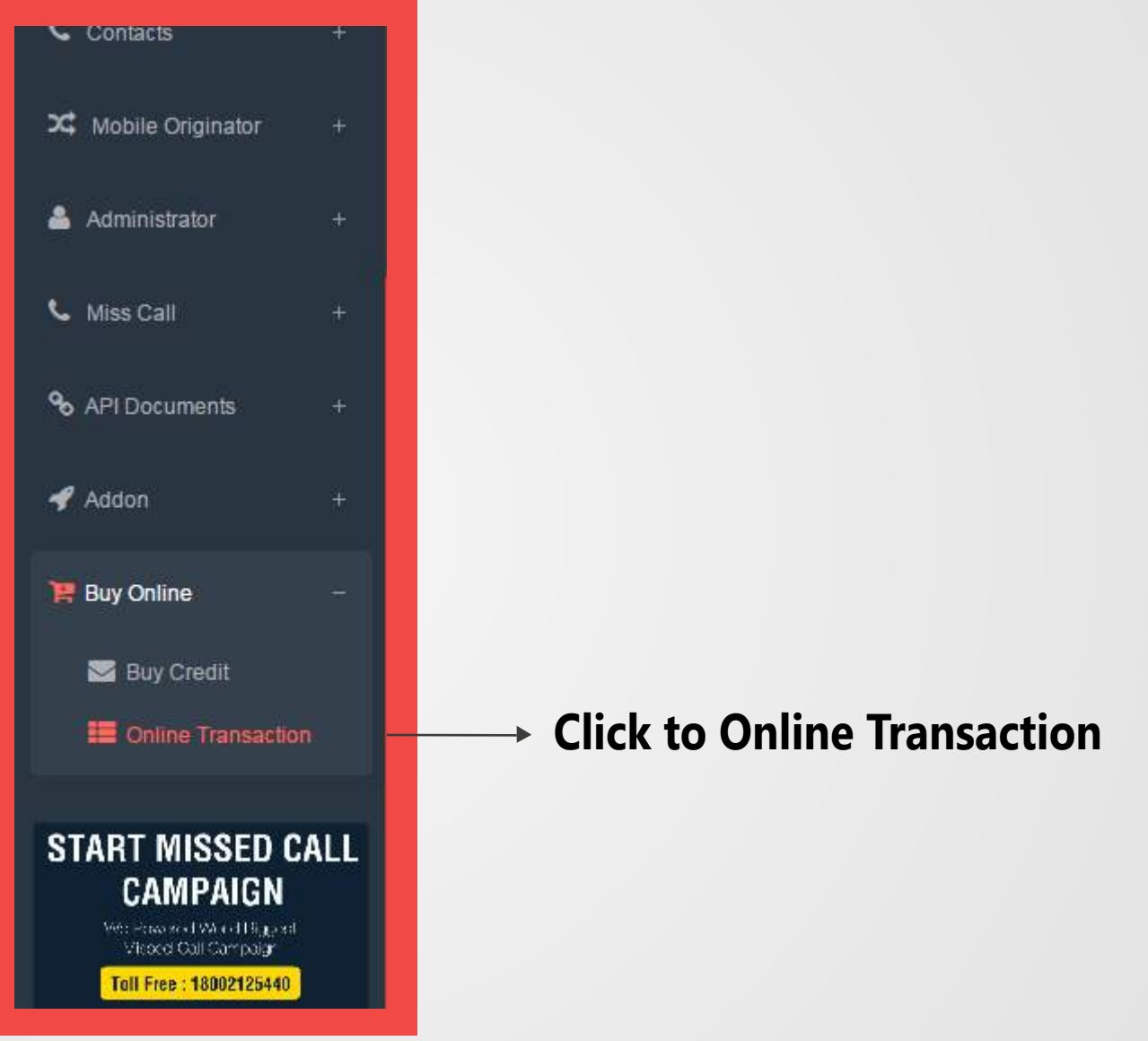

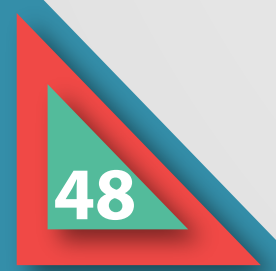

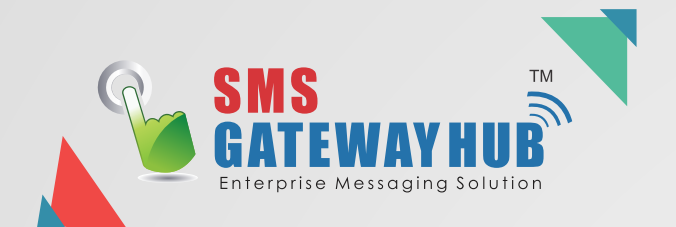

#### Now you See your online Transaction for Promotional & Transactional SMS

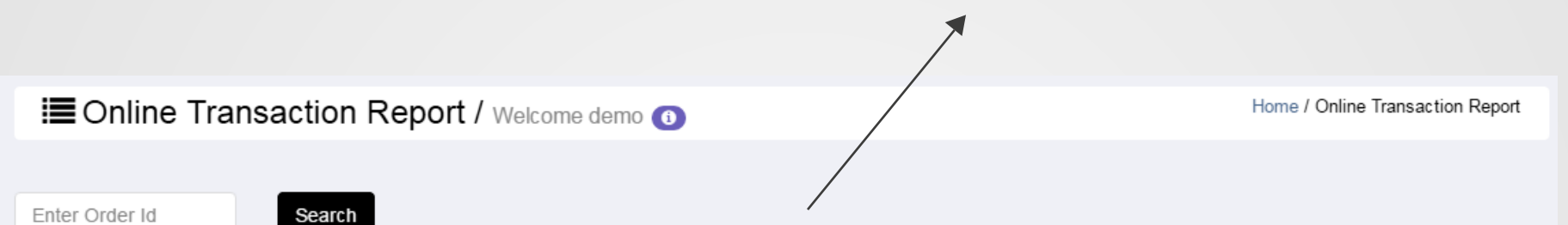

| Order Id | Package Name    | Transaction Info                             | Transaction Date                                     | Particulars                                                               | Remarks                       |
|----------|-----------------|----------------------------------------------|------------------------------------------------------|---------------------------------------------------------------------------|-------------------------------|
| 3316     | Pico - 5000     | PGID:<br><mark>Pending</mark><br>Promotional | Starts On : <b>1 Feb 2017 02:40</b><br>Complete On : | Amount : <b>1265.00000</b><br>No Of Credits : <b>5000</b><br>Offer Code : | Promotional-5000@1265.00000   |
| 1914     | Pico - 5000     | PGID:<br><mark>Pending</mark><br>Promotional | Starts On : 3 Aug 2016 03:51<br>Complete On :        | Amount : <b>1265.00000</b><br>No Of Credits : <b>5000</b><br>Offer Code : | Promotional-5000@1265.00000   |
| 1578     | Pico - 5000     | PGID:<br><mark>Pending</mark><br>Promotional | Starts On : 7 Jun 2016 10:57<br>Complete On :        | Amount : <b>1265.00000</b><br>No Of Credits : <b>5000</b><br>Offer Code : | Promotional-5000@1265.00000   |
| 487      | OTP Pico - 5000 | PGID:<br><mark>Pending</mark><br>Promotional | Starts On : 24 May 2016 05:34<br>Complete On :       | Amount : <b>1718.00000</b><br>No Of Credits : <b>5000</b><br>Offer Code : | Transactional-5000@1718.00000 |
| 400      | Pico - 5000     | PGID:<br>Pending                             | Starts On : 5 May 2016 08:46<br>Complete On :        | Amount : <b>1260.00000</b><br>No Of Credits : <b>5000</b>                 | Promotional-5000@1260.00000   |

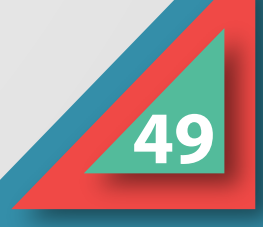

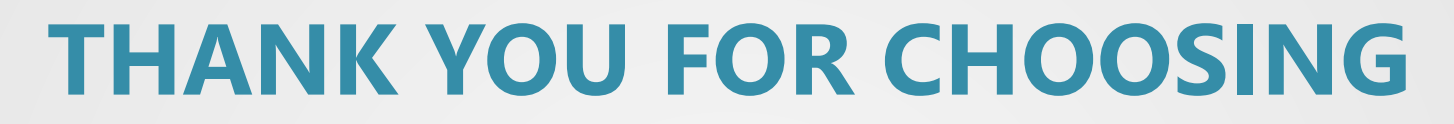

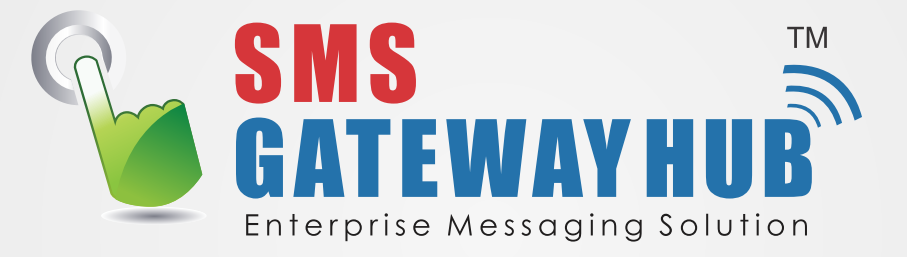

## For any enquiry please contact @

Email : Support@smsgatewayhub.com

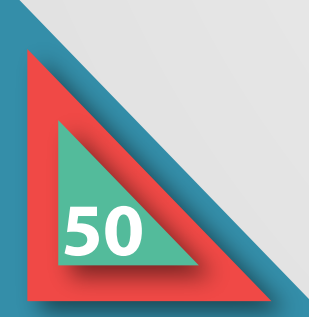